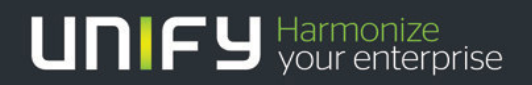

# OpenScape Business

Tutorial

Networking OpenScape Business - OpenScape Voice Configuration Guide

Version: 1.0

# Contents

| 1.1. GENERAL                                                                                | 4  |
|---------------------------------------------------------------------------------------------|----|
| 1.1.1. Prerequisites                                                                        | 4  |
| 1.1.2. Features and Restrictions in Networking                                              | 4  |
| 1.2. CONFIGURATION FOR OPENSCAPE BUSINESS                                                   | 5  |
| 1.2.1. Basic Settings configuration in OpenScape Business Assistant                         | 5  |
| 1.2.2. Trunk configuration in OpenScape Business Assistant                                  | 8  |
| 1.2.2.1. Telephony Server -> Trunks/Routing -> Trunks -> Lan                                | 8  |
| 1.2.2.2. Telephony Server -> Trunks/Routing -> Route (CO Route)                             | 8  |
| 1.2.2.3. Telephony Server -> Trunks/Routing -> Route (SIP INT2 Route)                       | 10 |
| 1.2.2.4. Telephony Server -> Trunks/Routing -> Route -> Routing Parameters (SIP INT2 Route) | 12 |
| 1.2.3. Voice Gateway configuration in OpenScape Business Assistant                          | 13 |
| 1.2.3.1. Expert Mode -> Telephony Server -> Voice Gateway -> Codec Parameters               | 13 |
| 1.2.3.2. Expert Mode -> Telephony Server -> Voice Gateway -> SIP Parameters                 | 14 |
| 1.2.3.3. Voice Gateway -> SIP Interconnection -> OpenScape Voice (IP Address)               | 15 |
| 1.2.3.4. Voice Gateway -> SIP Interconnection -> OpenScape Voice (DNS-SRV)                  | 17 |
| 1.2.3.5. "Voice Gateway -> SIP Interconnection -> OpenScape Voice (Digest Authentication)"  | 19 |
| 1.2.4. TLS Configuration                                                                    | 20 |
| 1.2.4.1. "Telephony Server -> Basic Settings -> Date and Time -> SNTP Settings"             | 20 |
| 1.2.4.2. "Telephony Server -> Basic Settings -> System -> System Flags"                     | 21 |
| 1.2.4.3. "Telephony Server -> Security -> Signaling and Payload Encryption"                 | 22 |
| 1.2.4.4. "Voice Gateway -> Station -> Station Payload Security"                             | 24 |
| 1.2.4.5. "Voice Gateway -> SIP Interconnection -> OpenScape Voice (TLS)"                    | 25 |
| 1.2.5. Least Cost Routing                                                                   | 28 |
| 1.2.5.1. Basic settings                                                                     | 28 |
| 1.2.5.2. Least cost routing to CO (Carrier)                                                 | 29 |
| 1.2.5.3. Least cost routing to OpenScape Voice                                              | 37 |
| 1.3. CONFIGURATION OF OPENSCAPE VOICE                                                       | 40 |
| 1.3.1. Settings in Common Management Portal                                                 | 40 |
| 1.3.1.1. Administration of an new Gateway Private Numbering Plan                            | 41 |
| 1.3.1.2. Administration of an Endpoint Profile for an OpenScape Business Endpoint           | 41 |
| 1.3.1.3. Creating and configuring an endpoint for OpenScape Business                        | 45 |
| 1.3.1.4. Creating "Digest Authentication" access for OpenScape Business                     | 49 |
| 1.3.1.5. Configuring a Gateway Numbering Plan for Incoming Calls                            | 51 |
| 1.3.1.6. Configuring Outgoing Calls                                                         | 53 |
| 1.3.1.7. Display Number Modification for OpenScape Voice V7 R1                              | 62 |
| 1.3.2. Settings in StartCli                                                                 | 70 |
| 1.4. Configuration OpenBranch                                                               | 71 |
| 1.4.1. Network Services                                                                     | 71 |
| 1.4.2. VOIP                                                                                 | 77 |

# History

| Issue | Date       | Reason for Changes              |
|-------|------------|---------------------------------|
| 1.0   | 04/12/2013 | Initial creation of version 1.0 |

#### 1.1. General

This section describes the configuration of SIP-Q networking between OpenScape Business and OpenScape Voice. To do this, you will have to configure settings on OpenScape Business Assistant. On OpenScape Voice, settings are made in the Common Management Portal and in StartCli. The Common Management Portal is also used for OpenScape Branch.

#### Contents

This section covers the following topics:

Section 1.1.2, "Features and Restrictions in Networking"

Section 1.2, "Configuration of OpenScape Business"

Section 1.3, "Configuring OpenScape Voice"

Section 1.4, "Configuring OpenScape Branch"

#### 1.1.1. Prerequisites

- OpenScape Business Version 1
- OpenScape Voice Version 7 R1

#### 1.1.2. Features and Restrictions in Networking

- Only a star networking topology is supported. This means that OpenScape Voice is always the central switch.
- OpenScape Business supports DNS SRV for OpenScape Voice Interworking.
- OpenScape Business is released in a branch environment only with OpenScape Branch proxies and DNS-SRV configuration.
- OpenScape Business Survivability features are only released with DNS-SRV configuration.
- T.38 Fax protocol is supported.
- Two OpenScape Business endpoints cannot be networked directly via IP Network.
- Path replacement is not supported and must be deactivated.
- Path optimization is not supported and must be deactivated.
- Rerouting is not supported and must be deactivated.
- MoH is not available when proxy is in Limited Mode. The connection to OpenScape Business remains silent when on hold.
- SIP registration (dynamic endpoint) configuration is only possible in direct topology (no proxies) using IP address scheme configuration.
- In case of DNS-SRV configuration OpenScape Business must be configured as static endpoint from OpenScape Voice side. OpenScape Voice is configured only as SIP server and not as SIP registrar.

# 1.2. Configuration for OpenScape Business

#### Contents

This section covers the following topics:

Section 1.2.1, "Basic Settings configuration in OpenScape Business Assistant"

Section 1.2.2, "Trunk configuration in OpenScape Business Assistant"

Section 1.2.3, "Voice Gateway configuration in OpenScape Business Assistant"

Section 1.2.4, "TLS Configuration"

Section 1.2.5, "Least Cost Routing configuration in OpenScape Business Assistant"

#### 1.2.1. Basic Settings configuration in OpenScape Business Assistant

#### Procedure

1. Open OpenScape Business Assistant.

2. Expert Mode ->Telephony Server -> Basic Settings -> System -> System flags. The window "System Flags" is displayed.

3. In the "System Flags" area, make the following settings:

- Path optimization: Deactivate the checkbox.
- E.164 numbering scheme: Activate the checkbox (option available only in ManagerE).
- If TLS is available:
  - SPE support: Activate the checkbox.
  - SPE advisory tone: Activate the checkbox.

4. In the "Transit permission" area, make the following settings:

- External traffic transit: Activate the checkbox.
- 5. Click **Apply**. Your changes are saved.

| Expert mode                     |                                                                                                    |
|---------------------------------|----------------------------------------------------------------------------------------------------|
| Maintenance                     | Expert mode                                                                                                    |
| ▼ Telephony Server              |                                                                                                    |
| Basic Settings                  | Expert Mode is intended for advanced configuration by trained technicians of your Service Provider. If you use Expert Mode to |
| Expert mode - Telephony Serv    | er                                                                                                    |
| Basic Settings                  | System Flags                                                                                                    |
| ▼System                         | Edit System Flags                                                                                                    |
| System Flags                    | Conception mays                                                                                                    |
| Time Parameters                 |                                                                                                    |
| Display                         | System flags                                                                                                    |
| DISA                            | Through-connection for external FWD on:                                                                                       |
| Intercept/Attendant/Hotline     | Call forwarding to main station interface permitted:                                                                          |
| LDAP                            | Hunting to external call forwarding destination:                                                                              |
| Texts                           |                                                                                                    |
| Flexible menu                   | Conference tone:                                                                                                    |
| Speed Dials                     | Warning signal for call pickup groups: 🗹                                                                                      |
| Service Codes                   | Increase volume for optiPoint/OpenStage terminals:                                                                            |
| Gateway                         |                                                                                                    |
| DynDNS                          | Relocate allowed:                                                                                                    |
| AF/EF Codepoints                | More than 1 external conference member: 🗹                                                                                     |
| Quality of Service              | Trunk reservation, automatic:                                                                                                 |
| Date and Time                   |                                                                                                    |
| Port Management                 | No. redial with a/c code:                                                                                                    |
| Call Charges                    | Use only default number for MSN :                                                                                             |
| Voicemail / Announcement Player | Path optimization:                                                                                                    |
| *Alarm Signaling                |                                                                                                    |
| *!Phone Parameter Deployment    | DIMF automatic:                                                                                                    |

| Automatic                                                       | : redial: 🔲 |
|-----------------------------------------------------------------|-------------|
| Voice mail Node call n                                          | umber:      |
| Call Pickup after automatic                                     | : recall:   |
| Configurable                                                    | e CLIP: 🔽   |
| Caller list at destination in case of Forwar                    | rd Line: 🔲  |
| Call forwarding after deflect call / single step to             | ransfer:    |
| Follow call management in case of deflect call / single step to | ransfer:    |
| Calling number in pick-up groups / ringing groups / CFN         | /RNA:       |
| SPE s                                                           | upport:     |
| SPE advisor                                                     | v tone:     |
| SIP Prov. to SIP Prov.                                          | transit:    |
| Transparent dialing of * and # on trunk inte                    | erfaces:    |
|                                                                 |             |
| pen numbering scheme                                            |             |
|                                                                 | active:     |
| Node calln                                                      | umber:      |
| rappit permission                                               |             |
| Feature                                                         | transit: 🔽  |
| Tie traffic                                                     | transit: 🔽  |
| External traffic t                                              | ransit : 🔽  |
|                                                                 | ranon . Eta |
| lestriction for UC calls                                        |             |
| Restriction for UC                                              | C calls:    |

#### 1.2.2. Trunk configuration in OpenScape Business Assistant

OpenScape Business supports two SIP interconnection trunks. One SIP interface must be assigned to the Osbiz – OSV interconnection. Usage of "SIP Interconnection 2" trunk type is recommended.

#### Contents

In Expert Mode of OpenScape Business Assistant, changes will be made on the following screens:

Section 1.2.2.1, "Telephony Server -> Trunks/Routing -> Trunks -> Lan"

Section 1.2.2.2, "Telephony Server -> Trunks/Routing -> Route (CO Route)"

Section 1.2.2.3, "Telephony Server -> Trunks/Routing -> Route (SIP INT2 Route)"

Section 1.2.2.4, "Telephony Server -> Trunks/Routing -> Route -> Routing Parameters (SIP INT2 Route)"

#### 1.2.2.1. Telephony Server -> Trunks/Routing -> Trunks -> Lan

1. **Expert Mode** -> **Telephony Server** -> **Trunks/Routing** -> **Trunks** -> **LAN** -> select SIP Interconnection 2. Information about SIP Interconnection 2 trunk type will be displayed in "display all lines" tab.

2. Select "add line" tab and select the number of SIP Interconnection 2 trunks that will be created (i.e 10).

| Trunks            |          |
|-------------------|----------|
| display all lines | add line |
|                   |          |
| Number: 10        |          |

#### 3. Click Apply. Your changes are saved.

4. Under "display all lines" tab, newly created trunks will be appeared and they will be automatically assigned to SIP INT 2 by default (Trunk Group 11).

| display all lines |              |      | add line  |        |                       |
|-------------------|--------------|------|-----------|--------|-----------------------|
| Trunk             | Box-SI-Pt-Li | Code | Route     | Status | Туре                  |
| Line 81           | LAN 1-0-5-1  | 7881 | SIP INT 2 | active | SIP Interconnection 2 |
| Line 82           | LAN 1-0-5-2  | 7882 | SIP INT 2 | active | SIP Interconnection 2 |
| Line 83           | LAN 1-0-5-3  | 7883 | SIP INT 2 | active | SIP Interconnection 2 |
| Line 84           | LAN 1-0-5-4  | 7884 | SIP INT 2 | active | SIP Interconnection 2 |
| Line 85           | LAN 1-0-5-5  | 7885 | SIP INT 2 | active | SIP Interconnection 2 |
| Line 86           | LAN 1-0-5-6  | 7886 | SIP INT 2 | active | SIP Interconnection 2 |
| Line 87           | LAN 1-0-5-7  | 7887 | SIP INT 2 | active | SIP Interconnection 2 |
| Line 88           | LAN 1-0-5-8  | 7888 | SIP INT 2 | active | SIP Interconnection 2 |
| Line 89           | LAN 1-0-5-9  | 7889 | SIP INT 2 | active | SIP Interconnection 2 |
| Line 90           | LAN 1-0-5-10 | 7890 | SIP INT 2 | active | SIP Interconnection 2 |

#### 1.2.2.2. Telephony Server -> Trunks/Routing -> Route (CO Route)

One route to the Carrier must be configured. To do this, proceed as follows:

1. Expert Mode -> Telephony Server -> Trunks/Routing -> Trunks -> Route -> select Route 1. Configuration options for Route 1 are displayed.

2. For **Route 1**, make the following settings:

- Route Name: CO
- PABX number-incoming: Enter the location number in the E.164 format for the country

code, local area code and PABX number, for example:30, 210, 650.

- Location number: Activate the checkbox.
- 4. Click **Apply**. Your changes are saved.

| Route                |                           |                  |
|----------------------|---------------------------|------------------|
| Change Route         | Change Routing Parameters |                  |
|                      | Route Name:               | CO               |
|                      | Seizure code:             | 0                |
|                      | CO code (2nd trunk code): |                  |
| Gateway Location     |                           |                  |
|                      | Country code:             | 30               |
|                      | Local area code:          | 210              |
|                      | PABX number:              | 650              |
| PABX number-incoming |                           |                  |
|                      | Country code:             | 30               |
|                      | Local area code:          | 210              |
|                      | PABX number:              | 650              |
|                      | Location number:          |                  |
| PABX number-outgoing |                           |                  |
|                      | Country code:             |                  |
|                      | Local area code:          |                  |
|                      | PABX number:              |                  |
|                      | Suppress station number:  |                  |
| Overflow route       |                           |                  |
|                      | Overflow route :          | None -           |
| Digit transmission   |                           |                  |
|                      | Digit transmission:       | Digit-by-digit - |

#### 1.2.2.3. Telephony Server -> Trunks/Routing -> Route (SIP INT2 Route)

SIP INT 2 route to OpenScape Voice must be configured. To do this, proceed as follows:

1. Expert Mode -> Telephony Server -> Trunks/Routing -> Trunks -> Route -> select SIP INT 2 route (route 11). Configuration options for Route SIP INT 2 are displayed.

2. For **SIP INT 2**, make the following settings:

- Route Name/Name: SIP INT2
- 2nd trunk code: Enter 0 for the local PSTN access code
- PABX number-incoming: Enter the location number in the E.164 format for the country

code, local area code and system number. This number is generally the same as the

number entered for route "CO" (see previous section), in this example: **30, 210, 650**.

- Digit transmission: en-bloc sending
- 4. Click **Apply**. Your changes are saved.

| Route               |                           |                           |
|---------------------|---------------------------|---------------------------|
| Change Route        | Change Routing Parameters |                           |
|                     | Route Name:               | SIP INT 2                 |
|                     | Seizure code:             |                           |
|                     | CO code (2nd trunk code): | 0                         |
| ateway Location     |                           |                           |
|                     | Country code:             | 30                        |
|                     | Local area code:          | 210                       |
|                     | PABX number:              | 650                       |
| ABX number-incoming |                           |                           |
|                     | Country code:             | 30                        |
|                     | Local area code:          | 210                       |
|                     | PABX number:              | 650                       |
|                     | Location number:          |                           |
| ABX number-outgoing |                           |                           |
|                     | Country code:             |                           |
|                     | Local area code:          |                           |
|                     | PABX number:              |                           |
|                     | Suppress station number:  |                           |
| verflow route       |                           |                           |
|                     | Overflow route :          | None -                    |
| igit transmission   |                           |                           |
|                     | Digit transmission:       | en-bloc sending $\bullet$ |

#### 1.2.2.4. Telephony Server -> Trunks/Routing -> Route -> Routing Parameters (SIP INT2 Route)

You must set routing parameters for the "Hp8k" route created in the previous section. To do this,

proceed as follows:

1. Expert Mode -> Telephony Server -> Trunks/Routing -> Trunks -> Route -> SIP INT2 -> select Routing parameters. The tab "Change Routing Parameters" for SIP INT 2 route is displayed.

2. For "SIP INT 2", make the following settings:

- Always use DSP: Activate the checkbox.
- •Route type: PABX
- No. and type, outgoing: Country code
- Call number type: Internal / DID
- Route optimize active: No
- 4. Click Apply. Your changes are saved.

| Change Routing Parameters                        |                                                                                                    |
|--------------------------------------------------|----------------------------------------------------------------------------------------------------|
|                                                  |                                                                                                    |
| Digit repetition on:                             |                                                                                                    |
| Analysis of second dial tone / Trunk monitoring: |                                                                                                    |
| Intercept per direction:                         |                                                                                                    |
| Over. service 3.1 kHz audio:                     |                                                                                                    |
| Add direction prefix incoming:                   |                                                                                                    |
| Add direction prefix outgoing:                   |                                                                                                    |
| Ringback tone to CO:                             |                                                                                                    |
| Segmentation:                                    | yes                                                                                                    |
| deactivate UUS per route:                        |                                                                                                    |
| Always use DSP:                                  |                                                                                                    |
| Analog trunk seizure:                            | no pause 👻                                                                                                    |
| Trunk call pause:                                | Pause 6 s 🔹                                                                                                    |
| Type of seizure:                                 | linear 👻                                                                                                    |
| Route type:                                      | PABX -                                                                                                    |
| No. and type, outgoing:                          | Country code                                                                                                    |
| Call number type:                                | Internal / DID                                                                                                    |
| Change route allowed:                            |                                                                                                    |
| statigs touto anonou.                            |                                                                                                    |
|                                                  | Change routing Parameters<br>Digit repetition on:<br>Analysis of second dial tone / Trunk monitoring:<br>Intercept per direction:<br>Over. service 3.1 kHz audio:<br>Add direction prefix incoming:<br>Add direction prefix outgoing:<br>Ringback tone to CO:<br>Segmentation:<br>deactivate UUS per route:<br>Always use DSP:<br>Analog trunk seizure:<br>Trunk call pause:<br>Type of seizure:<br>Route type:<br>Call number type: |

#### 1.2.3. Voice Gateway configuration in OpenScape Business Assistant

This section covers the following topics:

Section 1.2.3.1, "Voice Gateway -> Codec Parameters"

Section 1.2.3.2, "Voice Gateway -> SIP Parameters"

Section 1.2.3.3, "Voice Gateway -> SIP Interconnection -> OpenScape Voice (IP Address)"

Section 1.2.3.4, "Voice Gateway -> SIP Interconnection -> OpenScape Voice (DNS-SRV)"

Section 1.2.3.5, "Voice Gateway -> SIP Interconnection -> OpenScape Voice (Digest Authentication)"

1.2.3.1. Expert Mode -> Telephony Server -> Voice Gateway -> Codec Parameters

Proceed as follows:

- 1. Go to Expert Mode -> Telephony Server -> Voice Gateway and select Codec Parameters.
- 2. Configure G711 A-law with Priority 1 and 20ms as Frame Size.
- 3. Configure G711 µ-law with Priority 2 and 20ms as Frame Size.
- 4. T.38 Fax: Activate the checkbox.
- 5. Use FillBitRemoval: Activate the checkbox.
- 6. Error Correction Used for T.38 Fax (UDP): Select t38UDPRedundancy
- 7. Transmission of Fax/Modem Tones according to RFC2833: Activate the checkbox
- 8. Transmission of DTMF Tones according to RFC2833: Activate the checkbox
- 9. Payload Type for RFC2833: Configure value 98
- 10. Click **Apply**. Your changes are saved.

| Codec Parameters      |                                                               |                          |                       |
|-----------------------|---------------------------------------------------------------|--------------------------|-----------------------|
|                       | Edit Codec Parameters                                         |                          |                       |
| Codec                 | Priority                                                      | Voice Activity Detection | Frame Size            |
| G.711 A-law           | Priority 1 🝷                                                  | VAD: 🗖                   | 20 v msec             |
| G.711 µ-law           | Priority 2 🔻                                                  | VAD:                     | 20 - msec             |
| G.729A                | Priority 4 🔻                                                  | VAD:                     | 20 - msec             |
| G.729AB               | Priority 3 🔻                                                  | VAD: 🔽                   | 20 - msec             |
| Enhanced DSP Channels |                                                               |                          |                       |
|                       | Use G.711 only                                                | /                        |                       |
| T.38 Fax              |                                                               |                          |                       |
|                       | T.38 Fax:                                                     | $\overline{\mathbf{v}}$  |                       |
|                       | Use FillBitRemoval:                                           | V                        |                       |
|                       | Max. UDP Datagram Size for T.38 Fax (bytes):                  | 1472                     |                       |
|                       | Error Correction Used for T.38 Fax (UDP)                      | t38UDPRedundancy -       |                       |
| Misc.                 |                                                               |                          |                       |
|                       | ClearChannel                                                  |                          | Frame Size: 20 - msec |
| RFC2833               |                                                               |                          |                       |
|                       | Transmission of Fax/Modem Tones according to RFC2833:         | : 🗹                      |                       |
|                       | Transmission of DTMF Tones according to RFC2833:              | :                        |                       |
|                       | Payload Type for RFC2833:                                     | : 98                     |                       |
|                       | Redundant Transmission of RFC2833 Tones according to RFC2198: |                          |                       |

1.2.3.2. Expert Mode -> Telephony Server -> Voice Gateway -> SIP Parameters

Proceed as follows:

#### 1. Go to Expert Mode -> Telephony Server -> Voice Gateway and select SIP Parameters.

- 2. Configure the SIP parameters to the default values. These are:
  - SIP transport protocol
    - SIP via TCP: Yes
      - SIP via UDP: Yes
      - SIP via TLS: Yes
  - SIP Registrar
    - Period of registration (sec): 120
  - RFC 3261 Timer Values
    - Transaction Timeout (msec): 32000
  - SIP session timer
    - RFC 4028 Support: Yes
    - Session Expires (sec): 1800

#### • Minimal SE (sec): 90

- Provider calls
  - Maximum possible Provider Calls: 0

#### 3. Click Apply. Your changes are saved.

| SIP Parameters                   |       |
|----------------------------------|-------|
| Edit SIP Parameters              |       |
| SIP Transport Protocol           |       |
| SIP via TCP:                     | Yes   |
| SIP via UDP:                     |       |
| SIP via TLS:                     | Yes   |
| SIP Registrar                    |       |
| Period of registration (sec):    | 120   |
| RFC 3261 Timer Values            |       |
| Transaction Timeout (msec):      | 32000 |
| SIP Session Timer                |       |
| RFC 4028 support:                |       |
| Session Expires (sec):           | 1800  |
| Minimal SE (sec):                | 90    |
| Provider Calls                   |       |
| Maximum possible Provider Calls: | 0     |

#### 1.2.3.3. Voice Gateway -> SIP Interconnection -> OpenScape Voice (IP Address)

Direct interconnection to OpenScape Voice via SIP Registration is only release with IP Address configuration. No survivability features are possible with this type of interconnection.

Parameters for the OpenScape Voice must be set. To do this, proceed as follows:

# 1. **Expert Mode** -> **Telephony Server** -> **Voice Gateway** -> **SIP Interconnection** and select **OpenScape Voice**. The tab "Edit SIP Interconnection" is displayed.

2. Make the following settings in the "Edit SIP Interconnection" tab:

- Enable Trunk: Activate the checkbox.
- Trunk Identifier in System: Select **SIP-Interconnection2**.
- Remote Domain Name: IP Address of sipsm1.
- SIP Server
  - IP Address / Host name: IP Address of sipsm1.
  - Port: 5060.
  - Secure Transport: Deactivate the check box.

- SIP Registrar
  - Use Registrar: Activate the checkbox.
  - IP Address / Host name: IP Address of sipsm1.
  - Port: **5060**.
  - Reregistration Interval (sec): 300.
- Outbound Proxy (Check box must be deactivated)
- Inbound Proxy (Check box must be deactivated
- 3. Click **Apply**. Your changes are saved.

| /oice Gateway                       | SIP Interconnect | tion                |            |                         |
|-------------------------------------|------------------|---------------------|------------|-------------------------|
| SIP Parameters                      | Edit SIP         | Delete S            | IP         | Add SIP Interconnection |
| Codec Parameters                    | Interconnection  | Interconne          | ction User |                         |
| Destination Codec Parameters        |                  | Name:               | OpenSca    | peVoice                 |
| Internet Telephony Service Provider |                  | Enable Trunk:       | <b>V</b>   |                         |
| Networking                          |                  |                     |            |                         |
| SIP Interconnection                 | Trunk Ide        | ntifier in System:  | SIP-Inter  | rconnection2 -          |
| Application Suite                   | Remot            | e Domain Name:      | 192.168.   | 140.231                 |
| HiPath 4000                         | SIP Server       |                     |            | 0                       |
| Native SIP Server trunk             | ID Addr          | se / Hest name:     | 102 169    | 140.001                 |
| ▼Open Scape Voice                   |                  | ess / most name.    | 132.100.   | 140.231                 |
| OpenScapeVoice-User                 |                  | Port:               | 5060       |                         |
| SIPQ Server trunk                   | S                | ecure Transport:    |            |                         |
|                                     | SIP Registrar    |                     |            |                         |
|                                     |                  | Use Registrar:      |            |                         |
|                                     | IP Addre         | ess / Host name:    | 192.168.   | 140.231                 |
|                                     |                  | Port:               | 5060       |                         |
|                                     | Reregistrat      | tion Interval (sec) | 300        |                         |
|                                     | Outbound Proxy   |                     |            |                         |
|                                     | Use              | Outbound Proxy:     |            |                         |
|                                     | IP Addre         | ess / Host name:    | 0.0.0.0    |                         |
|                                     |                  | Port:               | r: 0       |                         |
|                                     | Inbound Proxy    |                     |            |                         |
|                                     | Us               | e Inbound Proxy:    |            |                         |
|                                     | IP Addre         | ess / Host name:    | 0.0.0.0    |                         |
|                                     |                  | Port:               | 5060       |                         |
|                                     |                  |                     |            |                         |
|                                     | Apply            | Undo                | Ref        | fresh                   |

#### 1.2.3.4. Voice Gateway -> SIP Interconnection -> OpenScape Voice (DNS-SRV)

DNS SRV interconnection type assumes that: a) a DNS server has been installed and configured in the environment with the appropriate domains and SRV records, b) DNS SRV query for FQDN of OSV (sipsm1) is resolved from DNS server and c) the DNS server is configured in OpenScape Business.

Openscape Business generates the followed type of DNS SRV query: \_sip.\_tcp.domain\_name. In case of OpenScape Branch configuration, sipsm1 and openscape branch must share the same Fully Qualified Domain Name (i.e. sip.osv.net)

Survivability features are only available with DNS-SRV configuration.

Parameters for the DNS Server must be set. To do this, proceed as follows:

1. Expert Mode -> Telephony Server -> Routing -> IP Routing -> Mainboard and select DNS Server option. The tab "Edit DNS Settings" is displayed.

2. Make the following settings in the "Edit DNS Settings" tab:

- IP Address of Primary DNS Server: IP Address of Primary DNS Server.
- IP Address of Secondary DNS Server: IP Address of Secondary DNS Server (optional).
- 3. Click **Apply**. Your changes are saved.

| ▼IP Routing       | Edit DNS Settings                                  |
|-------------------|----------------------------------------------------|
| ▼Mainboard        |                                                    |
| Static Routes     | IP Address of primary DNS Server: 172.20.11.100    |
| Default Router    |                                                    |
| DNS Server        | IP Address of secondary DNS<br>Server: 172.20.1.10 |
| Application Board |                                                    |

Parameters for the OpenScape Voice must be set. To do this, proceed as follows:

1. Expert Mode -> Telephony Server -> Voice Gateway -> SIP Interconnection and select OpenScape Voice. The tab "Edit SIP Interconnection" is displayed.

2. Make the following settings in the "Edit SIP Interconnection" tab:

- Enable Trunk: Activate the checkbox.
- Trunk Identifier in System: Select SIP-Interconnection2.
- Remote Domain Name: Fully Qualified Domain Name (i.e. sip.osv.net).
- SIP Server
  - IP Address / Host name: Fully Qualified Domain Name (i.e. sip.osv.net).
  - Port: **0**.
  - Secure Transport: Deactivate the check box.
- SIP Registrar (Check box must be deactivated)
- Outbound Proxy (Check box must be activated in case of OpenScape Brach)
  - Use Outbound Proxy: Activate the checkbox.

- IP Address / Host name: Fully Qualified Domain Name (i.e. sip.osv.net).
- Port: **0**.
- Inbound Proxy (Check box must be deactivated
- 3. Click **Apply**. Your changes are saved.

| SIP Interconnection      |                    | SIP Interconnection |                              |                          |                                            |        |                              |
|--------------------------|--------------------|---------------------|------------------------------|--------------------------|--------------------------------------------|--------|------------------------------|
| Edit SIP Interconnection | Delete SIP Interco | nnection            | Add SIP Interconnection User | Edit SIP Interconnection | It SIP Interconnection Delete SIP Intercon |        | Add SIP Interconnection User |
|                          | Name:              | OpenS               | capeVoice                    |                          | Name:                                      | OpenS  | capeVoice                    |
|                          | Enable Trunk:      | <b>v</b>            |                              |                          | Enable Trunk:                              | 1      |                              |
| Trunk Ider               | ntifier in System: | SIP-In              | terconnection2 👻             | Trunk Iden               | tifier in System:                          | SIP-In | terconnection2 👻             |
| Remote                   | e Domain Name:     | sip.os              | v.net                        | Remote                   | Domain Name:                               | sip.os | v.net                        |
| SIP Server               |                    |                     |                              | SIP Server               |                                            |        |                              |
| IP Addre                 | ess / Host name:   | sip.os              | v.net                        | IP Addre                 | ss / Host name:                            | sip.os | v.net                        |
|                          | Port:              | 0                   |                              |                          | Port:                                      | 0      |                              |
| S                        | Secure Transport:  |                     |                              | Secure Transport:        |                                            |        |                              |
| SIP Registrar            |                    |                     |                              | SIP Registrar            |                                            |        |                              |
|                          | Use Registrar:     |                     |                              |                          | Use Registrar:                             |        |                              |
| IP Addre                 | ess / Host name:   | 0.0.0.              | 0                            | IP Addre                 | ss / Host name:                            | 0.0.0. | 0                            |
|                          | Port:              | 5060                |                              |                          | Port:                                      | 5060   |                              |
| Reregistrat              | ion Interval (sec) | 300                 |                              | Reregistrati             | ion Interval (sec)                         | 300    |                              |
| Outbound Proxy           |                    |                     |                              | Outbound Proxy           |                                            |        |                              |
| Use (                    | Outbound Proxy:    |                     |                              | Use C                    | Outbound Proxy:                            | 1      |                              |
| IP Addre                 | ss / Host name:    |                     |                              | IP Addre                 | ss / Host name:                            | sip.os | v.net                        |
|                          | Port:              |                     |                              |                          | Port:                                      | 0      |                              |
| Inbound Proxy            |                    |                     |                              | Inbound Proxy            |                                            |        |                              |
| Use                      | e Inbound Proxy:   |                     |                              | Use                      | Inbound Proxy:                             |        |                              |
| IP Addre                 | ss / Host name:    |                     |                              | IP Addre                 | ss / Host name:                            |        |                              |
|                          | Port:              |                     |                              |                          | Port:                                      |        |                              |

#### 1.2.3.5. "Voice Gateway -> SIP Interconnection -> OpenScape Voice (Digest Authentication)"

Parameters for the OpenScape Voice must be set. To do this, proceed as follows:

1. Expert Mode -> Telephony Server -> Voice Gateway -> SIP Interconnection -> OpenScape Voice and select OpenScape Voice-User. The tab "Edit SIP Interconnection User" is displayed.

Make the following settings in the "Edit SIP Interconnection User" window:

• UserId: i.e. OpenScapeVoice-User.

- Authorization name: i.e. **OpenScapeVoice-User**.
- Password: Enter the password.
- Confirm password: Re-enter the password to confirm.

| Voice Gateway                       | SIP Interconnection User      |                                 |
|-------------------------------------|-------------------------------|---------------------------------|
| SIP Parameters<br>Codec Parameters  | Edit SIP Interconnection User | Delete SIP Interconnection User |
| Destination Codec Parameters        | UserId:                       | OpenScapeVoice-User             |
| Internet Telephony Service Provider | Authorization name:           | OpenScapeVoice-User             |
| Networking                          | Autionzation name.            | Openiocape voice-osei           |
| ▼SIP Interconnection                | Password:                     | •••••                           |
| Application Suite                   | Confirm Password              |                                 |
| HiPath 4000                         |                               | Francisco I                     |
| Native SIP Server trunk             |                               |                                 |
| ▼OpenScapeVoice                     |                               |                                 |
| OpenScapeVoice-User                 |                               |                                 |

#### 1.2.4. TLS Configuration

This section covers the following topics:

Section 1.2.4.1, "Telephony Server -> Basic Settings -> Date and Time -> SNTP Settings"

Section 1.2.4.2, "Telephony Server -> Basic Settings -> System -> System Flags"

Section 1.2.3.3, "Telephony Server -> Security -> Signaling and Payload Encryption"

Section 1.2.3.5, "Telephony Server -> Station -> Station Payload Security"

Section 1.2.3.6, "Voice Gateway -> SIP Interconnection -> OpenScape Voice (TLS)"

1.2.4.1. "Telephony Server -> Basic Settings -> Date and Time -> SNTP Settings"

Enter the NTP server address. To do this, proceed as follows:

1. Telephony Server -> Basic Settings -> Date and Time -> select SNTP Settings. The "Edit SNTP Settings" tab is displayed.

2. In the "Edit SNTP Settings" area, make the following settings:

- Administration Mode of SNTP Client: Select UP
- IP Address / DNS Name of External Time Server: Enter the IP address of SNTP Server
- Poll Interval for External Time Server: Configure "Continuous" Polling

**Attention:** For TLS connections, the same time must be set for all connections. This is achieved by all components using the same NTP server.

3. Click Apply. Your changes are saved.

| Basic Settings                  | SNTP Settings                     |              |
|---------------------------------|-----------------------------------|--------------|
| ▼System                         | Edit Settings                     |              |
| System Flags                    | Loit Settings                     |              |
| Time Parameters                 | SNTP Client                       |              |
| Display                         | Administration Mode of SNTP       |              |
| DISA                            | Client:                           | dp           |
| Intercept/Attendant/Hotline     | IP Address / DNS Name of External | 170 00 1 1   |
| LDAP                            | Time Server:                      | 172.20.1.1   |
| Texts                           | Poll Interval for External Time   |              |
| Flexible menu                   | Server:                           | Continuous - |
| Speed Dials                     | -                                 |              |
| Service Codes                   |                                   |              |
| Gateway                         |                                   |              |
| DynDNS                          |                                   |              |
| AF/EF Codepoints                |                                   |              |
| Quality of Service              |                                   |              |
| ▼Date and Time                  |                                   |              |
| Date and Time                   |                                   |              |
| Timezone Settings               |                                   |              |
| SNTP Settings                   |                                   |              |
| Port Management                 |                                   |              |
| Call Charges                    |                                   |              |
| Voicemail / Announcement Player |                                   |              |

#### 1.2.4.2. "Telephony Server -> Basic Settings -> System -> System Flags"

1. Go to **Expert Mode** ->**Telephony Server** -> **Basic Settings** -> **System and** select **System flags**. The window "System Flags" is displayed.

2. In the "System Flags" area, make the following settings:

- SPE support: **Activate** the checkbox.
- SPE advisory tone: Activate the checkbox.
- 3. Click **Apply**. Your changes are saved.
- 4. Changes are only applied after system restart.

| Basic Settings              | System Flags                          |  |  |  |
|-----------------------------|---------------------------------------|--|--|--|
| ▼System                     | Edit Svetem Flags                     |  |  |  |
| System Flags                | Edit System hags                      |  |  |  |
| Time Parameters             | Configurable CLIP:                    |  |  |  |
| Display                     |                                       |  |  |  |
| DISA                        | Caller list at destination in case of |  |  |  |
| Intercept/Attendant/Hotline | Forward Line.                         |  |  |  |
| LDAP                        | Call forwarding after deflect call /  |  |  |  |
| Texts                       | single step transfer:                 |  |  |  |
| Flexible menu               | Follow call management in case of     |  |  |  |
| Speed Dials                 | deflect call / single step transfer:  |  |  |  |
| Service Codes               | Calling number in pick-up groups /    |  |  |  |
| Gateway                     | ringing groups / CFN /RNA:            |  |  |  |
| DynDNS                      | SPE support:                          |  |  |  |
| AF/EF Codepoints            |                                       |  |  |  |
| Quality of Service          | SPE advisory tone:                    |  |  |  |
| ▼Date and Time              | SIP Prov. to SIP Prov. transit:       |  |  |  |
| Date and Time               | Transparent dialing of * and # on     |  |  |  |
| Timezone Settings           | trunk interfaces                      |  |  |  |
| SNTP Settings               |                                       |  |  |  |

1.2.4.3. "Telephony Server -> Security -> Signaling and Payload Encryption"

#### <u>Overview</u>

For Signaling and Payload Encryption via TLS two Certificates must be imported to OpenScape Business (certificate with private key & CA certificate).

Certificates exported from OpenScape Voice must be used (rootcert.pem and client.pem).

client.pem is located in OpenScape Voice in the folder /usr/local/ssl/private

rootcert.pem must be created by using the root.pem.

Copy the file root.pem from OpenScape Voice /usr/local/ssl/certs and rename it to rootcert.pem. Use an editor to delete RSA-private-key (text from BEGIN RSA PRIVATE KEY to END RSA PRIVATE KEY).

Proceed as follows to configure Signaling and Payload Settings (SPE) and to import the certificates:

**1.** Go to **Expert Mode** ->**Telephony Server** -> **Security** and select **Signaling and Payload Encryption (SPE)**. The tab "Signaling and Payload Encryption (SPE)" is displayed.

2. In the "Edit Security Configuration" area, make the following settings:

- Minimal length of RSA Keys: Select **1024**.
- Certificate validation with CRL verification required: Deactivate the checkbox.
- Maximum Re-Keying interval [hours]: 24 hours (default value).
- •Subject name check: Deactivate the checkbox.

- •Salt Key Usage: Activate the checkbox.
- •SRTP authentication required: **Activate** the checkbox.
- •SRTCP encryption required: **Activate** the checkbox.
- •SRTP/SRTCP authentication tag length: 80 (default value).
- 3. Click **Apply**. Your changes are saved.

| augth of RSA keys: 1024<br>h CRL verification |
|-----------------------------------------------|
| lgth of RSA keys: 1024<br>h CRL verification  |
| h CRL verification                            |
| h CRL verification                            |
|                                               |
| required.                                     |
|                                               |
| g interval [hours]: 24                        |
| ject name check: 🔲                            |
| Salt Key Usage:                               |
| ntication required: 🔽                         |
| cryption required:                            |
| cation tag length: 80                         |
|                                               |

Proceed as follows to import the CA Certificate:

1. Go to **Expert Mode** ->**Telephony Server** -> **Security** -> **Signaling and Payload Encryption (SPE)** and select **SPE CA Certificate(s)**. The tab "Import trusted CA Certificate (X.509 file) for SPE" is displayed.

2. In the configuration area, make the following settings:

- •File with certificate (PEM or binary): Click "Browse" and select the **rootcert.pem** file.
- 3. Press button "View Fingerprint of Certificate". The fingerprint is displayed.
- 4. Press button "Import Certificate from File". Certificate is imported.

| Security                               | SPE CA Certificate(s)                              |
|----------------------------------------|----------------------------------------------------|
| Application Firewall                   | Import trusted CA Cartificate (V 500 file) for SDE |
| Deployment and Licensing Client (DLSC) | Import dusted CA Certificate (A.Jos file) for set  |
| Signaling and Payload Encryption (SPE) | File with certificate (PEM or                      |
| SPE Certificate                        | binary): Browse_ rootcert.pem                      |
| ▼SPE CA Certificate(s)                 | CRI Distribution Point (CDP) @IDAP                 |
| 1<br>1                                 | Protocol: OHTTP                                    |
| VPN                                    |                                                    |
| SSL                                    | CDP (without e.g. idap://):                        |

Proceed as follows to import the CA Certificate:

1. Go to **Expert Mode** ->**Telephony Server** -> **Security** -> **Signaling and Payload Encryption (SPE)** and select **SPE Certificate**. The tab "Import SPE certificate plus private key (PKCS#12 file)" is displayed.

2. In the configuration area, make the following settings:

• Passphrase for decryption: No passphrase configuration.

•File with certificate and private key (PEM or PKCS#12 format): Click "Browse" and select the client.pem file.

3. Press button "View Fingerprint of Certificate". The fingerprint is displayed.

4. Press button "Import Certificate from File". Certificate is imported.

| Security                                | SPE Certificate                                                   |  |  |  |  |
|-----------------------------------------|-------------------------------------------------------------------|--|--|--|--|
| Application Firewall                    | Import SDE cartificate plus private key (DKCS#12 file)            |  |  |  |  |
| Deployment and Licensing Client (DLSC)  | impore of electricate plus private key (rikes#ite/ite)            |  |  |  |  |
| ▼Signaling and Payload Encryption (SPE) | Passphrase for decryption:                                        |  |  |  |  |
| ▼SPE Certificate                        | The with an difference and address                                |  |  |  |  |
| <u>1</u>                                | Key (PEM or PKCS#12 format): Browse client.pem                    |  |  |  |  |
| SPE CA Certificate(s)                   | roy (i Ein of ricos i E format).                                  |  |  |  |  |
| VPN                                     | Note: If your are installing a SPE certificate for the first time |  |  |  |  |
| SSL                                     | and SPE is active a reboot will be done automatically!            |  |  |  |  |

1.2.4.4. "Voice Gateway -> Station -> Station Payload Security"

When SPE is activated, payload security option must be configured to "ON" for all supported station types.

1. Go to **Expert Mode** ->**Telephony Server** -> **Station** -> **Station and** select a specific station (e.g UP0 6000). The window "Edit Station Parameter" tab is displayed.

2. In the "Edit Station Parameter" area, make the following setting:

• Payload Security: Configure **ON**.

3. Click Apply. Your changes are saved.

4. Apply the same configuration to all **active supported** stations.

| ition            | Station                                                   |
|------------------|-----------------------------------------------------------|
| Station          | Edit station parameters Edit station flags Edit Group/CFW |
| VP0 Stations     |                                                           |
| 0 6000 tdm_6000  | Station - 0                                               |
| 1 6001 tdm_6001  | Call number: 6000                                         |
| 2 6002 tdm_6002  | Name: tdm 6000                                            |
| 3                |                                                           |
| 4                | Direct inward dialing: 6000                               |
| 5                | Device Type: OpenStage 40                                 |
| 6                | Clin/Lin:                                                 |
| 7                | Cilprun                                                   |
| 250              | Access: SLUC8 2-1 Master                                  |
| 251              | Fax                                                       |
| 252              | ≡ Call number: -                                          |
| 253              |                                                           |
| 254              | Direct inward dialing: -                                  |
| 255              | Parameter                                                 |
| 256              | Extension Type: Standard -                                |
| 257              | Languago: English                                         |
| 1649             | Language. English                                         |
| ▼IP Clients      | Call signaling internal: Ring type 1 -                    |
| ▼System Clients  | Call signaling external: Ring type 1 -                    |
| 13 6100 hfa_6100 |                                                           |
| 14 6101 hfa_6101 | Class of service (LCR): 15 -                              |
| 15 6102 hfa_6102 | Hotline Mode: Off                                         |
| 17 6103 hfa_6103 |                                                           |
| 18 6104 hfa_6103 | Hotline: None 🔻                                           |
| SIP Clients      | Payload Security: On 👻                                    |
| RASUser          |                                                           |
| Deskshare User   | Operating mode: 7 - SLNO, default template                |

1.2.4.5. "Voice Gateway -> SIP Interconnection -> OpenScape Voice (TLS)"

In order to configure TLS for the SIP interconnection trunk you have to follow the steps described in sections 1.2.3.3 and 1.2.3.4.

Voice Gateway -> SIP Interconnection -> OpenScape Voice (IP Address)

Parameters for the OpenScape Voice must be set. To do this, proceed as follows:

1. Expert Mode -> Telephony Server -> Voice Gateway -> SIP Interconnection and select OpenScape Voice. The tab "Edit SIP Interconnection" is displayed. 2. Make the following settings in the "Edit SIP Interconnection" tab:

- Enable Trunk: **Activate** the checkbox.
- Trunk Identifier in System: Select **SIP-Interconnection2**.
- Remote Domain Name: IP Address of sipsm3.
- SIP Server
  - IP Address / Host name: IP Address of sipsm3.
  - Port: 5061.
  - Secure Transport: Activate the check box.
- SIP Registrar
  - Use Registrar: Activate the checkbox.
  - IP Address / Host name: IP Address of sipsm3.
  - Port: 5061.
  - Reregistration Interval (sec): 300.
- Outbound Proxy (Check box must be deactivated)
- Inbound Proxy (Check box must be deactivated
- 3. Click **Apply**. Your changes are saved.

| Voice Gateway                       | SIP Interconnection                  |        |                         |                 |
|-------------------------------------|--------------------------------------|--------|-------------------------|-----------------|
| SIP Parameters                      | Edit STP Delete STP Add STP Intercom |        | Add SIP Interconnection |                 |
| Codec Parameters                    | Interconnection Inter                | rconne | ction                   | User            |
| Destination Codec Parameters        | Na                                   | ame:   | OpenSo                  | capeVoice       |
| Internet Telephony Service Provider | Enable Tr                            | nunk:  |                         | 82<br>8         |
| Networking                          |                                      | unk.   |                         |                 |
| ▼SIP Interconnection                | Trunk Identifier in Syst             | tem:   | SIP-Int                 | erconnection2 - |
| Application Suite                   | Remote Domain Na                     | ame:   | 192.16                  | 8.140.232       |
| HiPath 4000                         | SIP Server                           |        |                         |                 |
| Native SIP Server trunk             |                                      |        | 100 10                  | 0 440 020       |
| ▼OpenScapeVoice                     | IP Address / Host ha                 | ame:   | 192.16                  | 0.140.232       |
| OpenScapeVoice-User                 |                                      | Port:  | 5061                    |                 |
| SIPQ Server trunk                   | Secure Trans                         | port:  | <b>V</b>                |                 |
|                                     | SIP Registrar                        |        |                         |                 |
|                                     | Use Regis                            | strar: | <b>V</b>                |                 |
|                                     | IP Address / Host na                 | ame:   | 192.16                  | 8.140.232       |
|                                     | F                                    | Port:  | 5061                    |                 |
|                                     | Reregistration Interval (            | (sec)  | 300                     |                 |
|                                     | Outbound Proxy                       |        |                         |                 |
|                                     | Use Outbound Pr                      | roxy:  |                         |                 |
|                                     | IP Address / Host na                 | ame:   |                         |                 |
|                                     | F                                    | Port:  |                         |                 |
|                                     | Inbound Proxy                        |        |                         |                 |
|                                     | Use Inbound Pr                       | roxy:  |                         |                 |
|                                     | IP Address / Host na                 | ame:   |                         |                 |
|                                     | F                                    | Port:  |                         |                 |

#### Voice Gateway -> SIP Interconnection -> OpenScape Voice (DNS-SRV)

For enabling TLS in DNS-SRV interconnection, steps in 1.2.3.4 must be followed. The only difference is that "secure transport" checkbox must be activated and FQDN of sipsm3 must be used. No other configuration is necessary from OpenScape Business side.

Openscape Business generates the followed type of DNS SRV query for TLS: \_sips.\_tcp.domain\_name. In case of OpenScape Branch configuration, sipsm3 and openscape branch must share the same Fully Qualified Domain Name (i.e. sip.osvsec.net).

# 1.2.5. Least Cost Routing

#### 1.2.5.1. Basic settings

Proceed as follows:

#### 1. Expert Mode -> Telephony Server -> LCR and select LCR Flags. The "Edit LCR Flags" tab is displayed.

- 2. Make the following settings:
  - Activate LCR: Activate the checkbox.
- 3. Click **Apply**. Your changes are saved.

| LCR                | LCR       |                 |  |
|--------------------|-----------|-----------------|--|
| LCR Flags          |           | Edit I CP Flags |  |
| Classes Of Service |           |                 |  |
| Dial Plan          | LCR Flags |                 |  |
| Routing table      |           | Activate LCR    |  |
| Dial rule          |           |                 |  |

4. Expert Mode -> Telephony Server -> LCR and select Classes of Service.

- 6. Make the following settings:
  - Class of Service: Configure Class of Service 14 to all endpoints.

| LCR                     | Classes Of Service |             |          |                  |  |
|-------------------------|--------------------|-------------|----------|------------------|--|
| LCR Flags               |                    |             |          |                  |  |
| Classes Of Service      |                    |             |          |                  |  |
| Dial Plan               | Classes            | of service  |          |                  |  |
| Routing table Dial rule | Index              | Call number | Name     | Class of service |  |
|                         | 1                  | 6000        | tdm_6000 | 14 🔻             |  |
|                         | 2                  | 6001        | tdm_6001 | 14 👻             |  |
|                         | 3                  | 6002        | tdm_6002 | 14 👻             |  |

#### 1.2.5.2. Least cost routing to CO (Carrier)

#### <u>Overview</u>

The first route should lead to the CO. As an option, a second route can be configured for least cost routing to OpenScape Voice. This route is only used to bridge trunk failures. During a trunk failure, calls are routed to OpenScape Voice (with a transition to another OpenScape Voice gateway).

Local calls (Dialed digits 0CZ), national calls (Dialed digits 0C0-Z), and International calls (Dialed digits 0C00-Z), must be handled in 3 LCR rules.

| ial Plan  |                  |                 |                |
|-----------|------------------|-----------------|----------------|
|           | C                | hange Dial Plan |                |
| Dial Plan | Name             | Dialed digits   | Routing Table  |
| 51        | OSV Local        | 0CZ             | 20 <b>-</b> -> |
| 52        | OSV National     | 0C0-Z           | 30 <b>▼</b> →  |
| 53        | OSVInternational | 0C00-Z          | 40 ▼ →         |

#### Local calls

| Dialed digits: | CO (name), 0CZ (Dialed digits), 20 (Routing table)                           |
|----------------|------------------------------------------------------------------------------|
| Routing table: | CO (Route), CO (Dial rule), 14 (min. COS), -, None (Warning)                 |
|                | SIP INT 2 (Route), E.164 Local (Dial rule), 14 (min. COS), -, Display + tone |

|           | Routing Table:2 | 0           |   | en-bloc sending |                  |
|-----------|-----------------|-------------|---|-----------------|------------------|
| Route     |                 | Dial Rule   | • | min.<br>COS     | Warning          |
| CO        | •               | СО          | • | 14 👻            | None -           |
| SIP INT 2 | •               | E.164 Local | - | 14 👻            | Display + Tone 🔻 |

#### National calls:

Dialed digits:CO (name), 0C0-Z (Dialed digits), 30 (Routing table)Routing table:CO (Route), CO (Dial rule), 14 (min. COS), -, None (Warning)SIP INT 2 (Route), E.164 National. (Dial rule), 14 (min. COS), -, Display + tone

#### Routing Table: 30

en-bloc sending

| Route     |   | Dial Rule      |   | min.<br>COS | Warning          |
|-----------|---|----------------|---|-------------|------------------|
| СО        | • | СО             | • | 15 👻        | None -           |
| SIP INT 2 | - | E.164 National | • | 15 👻        | Display + Tone 🔻 |

#### International calls:

Dialed digits:CO (name), 0C00-Z (Dialed digits), 40 (Routing table)Routing table:CO (Route), CO (Dial rule), 14 (min. COS), -, None (Warning)

| SIP INT 2 (Route), I | E.164 Interatio. | . (Dial rule) | ), <b>14</b> (min. COS), | -, Display | + tone |
|----------------------|------------------|---------------|--------------------------|------------|--------|
|                      |                  |               |                          |            |        |

| Routing Table:40 |   |                  |   |             | en-bloc sending  |
|------------------|---|------------------|---|-------------|------------------|
| Route            |   | Dial Rule        |   | min.<br>COS | Warning          |
| СО               | • | CO               | • | 14 👻        | None -           |
| SIP INT 2        | • | E.164 Internatio | • | 14 👻        | Display + Tone 🔻 |

**Dial Rule** Change Dial Rule **Rule Name** Dial rule format **Network access** Туре 26 E.164 Local D4969E2A Corporate Network Country code • • 27 E.164 National D49E3A Corporate Network Country code • • 28 E.164 Internatio E3A Corporate Network \* Country code -29 CO A Main network supplier 🔻 Unknown •

#### Warning!

All outdial rules for OpenScape Voice must be configurable in the international E.164 number format.

#### Step by step configuration

#### For local calls

Proceed as follows:

1. Expert Mode -> Telephony Server -> LCR -> select Dial plan. The tab "Change Dial plan" is displayed.

2. In a free row configure the dial plan for CO access, named OSV Local:

- •Name: OSV Local
- Dialed digits: **0CZ**
- Routing table: 20(will be configured in step 4).

3. Expert Mode -> Telephony Server -> LCR -> select Dial Rule. In the "Change Dial Rule" tab configure two new dial rules for CO called CO and E.164 Local. CO is the main CO rule and E.164 Local rule is used for rerouting via OSV in case of CO failure.

- Rule name: CO
- Dial rule format: **A**
- Network access: Main network supplier
- Type of Number (TON): Unknown
- Click Apply. The Dial rule wizard is saved.
- Rule name: E.164 Local
- Dial rule format: D4969E2A
- Network access: Corporate Network
- Type of Number (TON): Country Code
- Click Apply. The Dial rule wizard is saved.

4. Expert Mode -> Telephony Server -> LCR -> select Routing Table. Go to Routing Table 20:

#### First Route (CO route):

- Select the route CO in the column "Route".
- In the "Dial rule" column, select **CO** as dial rule.
- min. COS: 14
- Warning: none
- Dedicated Gateway: No
- Click Apply. The Routing Table configuration is saved.

Second Route (Rerouting via OSV):

- Select the route SIP INT 2 in the column "Route".
- In the "Dial rule" column, select **E.164 Local** as dial rule.
- min. COS: 14
- Warning: Display + Tone
- Dedicated Gateway: No
- Click Apply. The Routing Table configuration is saved.

#### 5. Click **Apply**. Your changes are saved.

| Dial Plan | n                 |       |                |                      |                  |                   |                 |        |
|-----------|-------------------|-------|----------------|----------------------|------------------|-------------------|-----------------|--------|
|           |                   | Cha   | ange Dial Plan |                      |                  | Display Dial Plan |                 |        |
| Dial P    | lan               | Name  |                | Dialed digits        | Routing          | Table Acc. code   | Classes of serv | /ice   |
| 51        | OSV L             | ocal  | 0CZ            |                      | $20 \rightarrow$ |                   |                 |        |
| Dial Rul  | e                 |       |                |                      |                  |                   |                 |        |
|           |                   |       |                | Change Dial Rule     |                  |                   |                 |        |
|           | Rule Name Dial ru |       |                | Dial rule format     |                  | Network access    |                 |        |
| 26 E.16   | 64 Local          |       | D4969E2A       |                      | Corporate Net    | work 👻            | Country code    | •      |
| 29 CO     |                   |       | A              |                      | Main network     | supplier 👻        | Unknown         | •      |
|           |                   |       |                | Change Routing Table |                  |                   |                 |        |
|           |                   |       |                | Routin               | ng Table:20      | ei                | n-bloc sending  |        |
| Index     |                   | Route |                | Dial Rule            | min. COS         | Warning           | Dedicated       | Gatewa |
| 1         | СО                | •     | CO             | •                    | 14 👻             | None -            | No 👻            |        |
| 2         | SIP INT 2         | -     | E.164 Local    |                      | 14 -             | Display + Tone -  | No              |        |

#### For National calls

Proceed as follows:

1. Expert Mode -> Telephony Server -> LCR -> select Dial plan. The tab "Change Dial plan" is displayed.

2. In a free row configure the dial plan for CO access, named OSV National:

- Name: OSV National
- Dialed digits: 0C0-Z
- Routing table: **30**(will be configured in step 4).

3. Expert Mode -> Telephony Server -> LCR -> select Dial Rule. In the "Change Dial Rule" tab configure two new dial rules for CO called CO and E.164 National. CO is the main CO rule and E.164 National rule is used for rerouting via OSV in case of CO failure.

- Rule name: CO
- Dial rule format: A
- Network access: Main network supplier
- Type of Number (TON): Unknown
- Click Apply. The Dial rule wizard is saved.
- Rule name: E.164 National
- Dial rule format: D49E3A
- Network access: Corporate Network
- Type of Number (TON): **Country Code**
- Click Apply. The Dial rule wizard is saved.

4. Expert Mode -> Telephony Server -> LCR -> select Routing Table. Go to Routing Table 30: First Route (CO route):

- Select the route CO in the column "Route".
- In the "Dial rule" column, select **CO** as dial rule.
- min. COS: 14
- Warning: none
- Dedicated Gateway: No
- Click Apply. The Routing Table configuration is saved.

#### Second Route (Rerouting via OSV):

• Select the route SIP INT 2 in the column "Route".

- In the "Dial rule" column, select **E.164 National** as dial rule.
- min. COS: 14
- Warning: Display + Tone
- Dedicated Gateway: No
- Click Apply. The Routing Table configuration is saved.

## 5. Click **Apply**. Your changes are saved.

| Dia | Plan        |                  |                  |                      |                 |                   |                   |         |
|-----|-------------|------------------|------------------|----------------------|-----------------|-------------------|-------------------|---------|
|     |             |                  | Change Dial Plan |                      |                 | Display Dial Plan |                   |         |
| D   | ial Plan    | Name             |                  | Dialed digits        | Routing Ta      | able Acc. code    | Classes of servic | e       |
|     | 51          | OSV Local        | 0CZ              |                      | 20 -            | →                 |                   |         |
|     | 52          | OSV National     | 0C0-Z            |                      | 30 👻 -          | → □               |                   |         |
|     | 53          | OSVInternational | 0C00-Z           |                      | 40 -            | → □               |                   |         |
|     |             |                  |                  | Change Dial Rule     |                 |                   |                   |         |
|     | Rule Name   |                  | Dial             | rule format          |                 | Network access    |                   | Туре    |
| 26  | E.164 Local |                  | D4969E2A         |                      | Corporate Netwo | ork 👻             | Country code      | -       |
| 27  | E.164 Na    | ational          | D49E3A           |                      | Corporate Netwo | ork 👻             | Country code      | -       |
| 28  | E.164 Int   | ernatio          | E3A              |                      | Corporate Netwo | ork 👻             | Country code      | •       |
| 29  | CO          |                  | A                |                      | Main network su | upplier 👻         | Unknown           | -       |
|     |             |                  |                  | Change Routing Table |                 |                   |                   |         |
|     |             |                  |                  | Routing T            | able: 30        | en-blo            | c sending         |         |
| Ind | lex         | Route            | Dia              | al Rule              | min. COS        | Warning           | Dedicated G       | iateway |
| 1   | со          | •                | CO 👻             |                      | 14 👻            | None -            | No 👻              |         |
| 2   | SIF         | PINT 2 👻         | E.164 National 👻 |                      | 14 -            | Display + Tone -  | No 👻              |         |

#### For international calls

Proceed as follows:

#### 1. Expert Mode -> Telephony Server -> LCR -> select Dial plan. The tab "Change Dial plan" is displayed.

2. In a free row configure the dial plan for CO access, named OSV National:

- •Name: OSV International
- Dialed digits: **0C00-Z**
- Routing table: 40(will be configured in step 4).

3. Expert Mode -> Telephony Server -> LCR -> select Dial Rule. In the "Change Dial Rule" tab configure two new dial rules for CO called CO and E.164 International. CO is the main CO rule and E.164 International rule is used for rerouting via OSV in case of CO failure.

- Rule name: CO
- Dial rule format: A
- Network access: Main network supplier
- Type of Number (TON): Unknown
- Click Apply. The Dial rule wizard is saved.
- Rule name: E.164 International
- Dial rule format: E3A
- Network access: Corporate Network
- Type of Number (TON): **Country Code**
- Click Apply. The Dial rule wizard is saved.

4. Expert Mode -> Telephony Server -> LCR -> select Routing Table. Go to Routing Table 30: First Route (CO route):

- •. Select the route CO in the column "Route".
- •. In the "Dial rule" column, select **CO** as dial rule.
- min. COS: 14
- Warning: none
- Dedicated Gateway: No
- Click Apply. The Routing Table configuration is saved.

#### Second Route (Rerouting via OSV):

• Select the route SIP INT 2 in the column "Route".

- In the "Dial rule" column, select **E.164 International** as dial rule.
- min. COS: 14
- Warning: Display + Tone
- Dedicated Gateway: No
- Click Apply. The Routing Table configuration is saved.

## 5. Click **Apply**. Your changes are saved.

| Dial | Plan      |                  |                    |                  |             |                     |                   |                  |         |
|------|-----------|------------------|--------------------|------------------|-------------|---------------------|-------------------|------------------|---------|
|      |           | d                | hange Dial Plan    |                  |             | 1                   | Display Dial Plan |                  |         |
| D    | ial Plan  | Name             |                    | Dialed digits    | Routin      | g Table             | Acc. code         | Classes of servi | ce      |
|      | 51        | OSV Local        | 0CZ                |                  | 20          | $\cdot \rightarrow$ |                   |                  |         |
|      | 52        | OSV National     | 0C0-Z              |                  | 30          | • ->                |                   |                  |         |
|      | 53        | OSVInternational | 0C00-Z             |                  | 40          | • ->                |                   |                  |         |
|      |           |                  |                    | Change Dial Rule |             |                     |                   |                  |         |
|      | Rule Name |                  | Dia                | I rule format    |             | Network a           | iccess            |                  | Туре    |
| 26   | E.164 L   | ocal             | D4969E2A           |                  | Corporate N | Corporate Network - |                   | Country code     | •       |
| 27   | E.164 N   | lational         | D49E3A             |                  | Corporate N | letwork 👻           |                   | Country code     | -       |
| 28   | E.164 In  | ternatio         | E3A                |                  | Corporate N | letwork -           | - Country         | Country code     | -       |
| 29   | CO        |                  | A                  |                  | Main networ | rk supplier 👻       |                   | Unknown          | -       |
|      |           |                  |                    |                  |             |                     |                   |                  |         |
|      |           |                  |                    | Routi            | ng Table:40 |                     | en-blo            | c sending        |         |
| Ind  | ex        | Route            |                    | Dial Rule        | min. COS    |                     | Warning           | Dedicated 0      | Gateway |
| 1    | CC        | 0 🗸              | co 🗸               |                  | 14 👻        | None                | -                 | No 👻             |         |
| 2    | SI        | PINT 2 -         | E.164 Internatio - |                  | 14 -        | None                | •                 | No 👻             |         |
## 1.2.5.3. Least cost routing to OpenScape Voice

## <u>Overview</u>

|                   |                                         |         | Change Dial Plan              |                                            |                       |                          | Display Dial Plan |                                         |        |  |  |  |
|-------------------|-----------------------------------------|---------|-------------------------------|--------------------------------------------|-----------------------|--------------------------|-------------------|-----------------------------------------|--------|--|--|--|
| Dial Pl           | lan                                     | Name    |                               | Dialed digits                              | Roi                   | uting Table              | Acc. code         | Classes of serv                         | ice    |  |  |  |
| 101               | OSV_ir                                  | ternal  | -8XXXX                        |                                            | 21                    | $21 \rightarrow \square$ |                   |                                         |        |  |  |  |
|                   |                                         |         |                               | Change Dial Rule                           |                       |                          |                   |                                         |        |  |  |  |
|                   | Ru                                      | le Name | Dia                           | l rule format                              |                       | Network                  | access            |                                         | Тур    |  |  |  |
|                   |                                         |         | D 400070074                   |                                            | Corporat              | Corporate Network -      |                   | Country code                            |        |  |  |  |
| 51 E.16           | 4_internal                              |         | D49697007A                    |                                            | Main network supplier |                          |                   |                                         |        |  |  |  |
| 1 E.16<br>2 Rero  | 4_internal<br>outing_via_CO             |         | D49697007A<br>D00049697008E2A | Change Routing Tal                         | Main ne               | twork supplier 👻         |                   | Unknown                                 | •      |  |  |  |
| 1 E.164<br>2 Rero | 4_internal<br>outing_via_CO             |         | D00049697008E2A               | Change Routing Tal<br>Routing              | Main ne               | twork supplier 👻         | en-blo            | Unknown                                 | •      |  |  |  |
| 1 E.16<br>2 Rero  | 4_internal<br>uting_via_CO              | Route   | D49697007A<br>D00049697008E2A | Change Routing Tal<br>Routing<br>Dial Rule | Table:21              | twork supplier +         | en-blo<br>Warning | Unknown<br>c sending<br>Dedicated       | Gatewa |  |  |  |
| 1 E.16<br>2 Rero  | 4_internal<br>uting_via_CO<br>SIP INT 2 | Route   | D49697007A<br>D00049697008E2A | Change Routing Tal<br>Routing<br>Dial Rule | Table: 21<br>14 v     | twork supplier -         | en-blo<br>Warning | Unknown<br>c sending<br>Dedicated<br>No | Gatew  |  |  |  |

Dialed digits:OSV Internal (name), -8xxxx (Dialed digits), 21 (Routing table)Routing table:SIP INT 2 (Route), E.164\_internal (Dial rule), 14 (min. COS), -, None (Warning)CO (Route), Rerouting\_via\_CO (Dial rule), 14 (min. COS), -, Display + tone

## Warning!

All outdial rules for OpenScape Voice must be configurable in the international E.164 numbering format.

#### Step by step configuration

#### Dialing a short number in the same location in OpenScape Voice

The first route should lead to OpenScape Voice. As an option, a second route can be configured for least cost routing via the CO. The second route bridges the gap in the case of LAN failure. During LAN failure, calls are routed via the local CO to another OpenScape Voice gateway.

Proceed as follows:

Proceed as follows:

1. Expert Mode -> Telephony Server -> LCR -> select Dial plan. The tab "Change Dial plan" is displayed.

2. In a free row configure the dial plan for CO access, named OSV National:

- •Name: OSV\_internal
- Dialed digits: -8xxxx
- Routing table: **21**(will be configured in step 4).

3. **Expert Mode** -> **Telephony Server** -> **LCR** -> select **Dial Rule**. In the "Change Dial Rule" tab configure two new dial rules for CO called **Rerouting\_via\_CO** and **E.164\_internal**. CO is the main CO rule and E.164\_internal rule is used for outbound calls to OSV internal endpoints.

- Rule name: Rerouting\_via\_CO
- Dial rule format: D00049697008E2A
- Network access: Main network supplier
- Type of Number (TON): Unknown
- •. Click Apply. The Dial rule wizard is saved.
- Rule name: E.164\_internal
- Dial rule format: D49697007A
- Network access: Corporate Network
- Type of Number (TON): Country Code
- •. Click Apply. The Dial rule wizard is saved.

4. Expert Mode -> Telephony Server -> LCR -> select Routing Table. Go to Routing Table 21:

#### First Route (Internal):

- •. Select the route SIP INT 2 in the column "Route".
- •. In the "Dial rule" column, select **E.164\_internal** as dial rule.
- min. COS: 14
- Warning: none

- Dedicated Gateway: No
- Click Apply. The Routing Table configuration is saved.

### Second Route (Rerouting via CO):

- Select the route **CO** in the column "Route".
- In the "Dial rule" column, select E.164\_internal as dial rule.
- min. COS: 14
- Warning: Display + Tone
- Dedicated Gateway: No
- Click Apply. The Routing Table configuration is saved.

5. Click **Apply**. Your changes are saved.

## 1.3. Configuration of OpenScape Voice

#### Overview

OpenScape Business as a gateway (endpoint) and the OpenScape Voice subscribers shall be located in different Private Numbering Plans but in the same business group.

That means every location gets an own Private Numbering Plan for subscriber and an own Private Numbering Plan for gateways/endpoints (OpenScape Business).

### Contents

This section covers the following topics:

Section 1.3.1, "Settings in the Common Management Portal"

Section 1.3.2, "Settings in StartCli"

## 1.3.1. Settings in Common Management Portal

### Procedure

- 1. Start the Common Management Portal.
- 2. Follow the remaining steps in sequence.

## Contents

This section covers the following topics:

Section 1.3.1.1, "Administration of a new Gateway Private Numbering Plan"

- Section 1.3.1.2, "Creating and Configuring an Endpoint Profile for an OpenScape Business Endpoint"
- Section 1.3.1.3, "Creating and configuring an endpoint for OpenScape Business"
- Section 1.3.1.4, "Creating "Digest Authentication" access for OpenScape Business"
- Section 1.3.1.5, "Configuring a Gateway Numbering Plan for Incoming Calls"
- Section 1.3.1.6, "Configuring Outgoing Calls"
- Section 1.3.1.7, "Display Number Modification for OpenScape Voice V7.1"

## 1.3.1.1. Administration of an new Gateway Private Numbering Plan

Proceed as follows:

#### 1. OpenScape Voice -> select Business Group.

2. On the left side of the window, select the following:

• Available Switches: Select the OpenScape Voice

• Available Business Groups: Select the business group for which the endpoint profile is to be created, e.g. **bg\_sol**.

3. On the left side of the window, select **Private Numbering Plans**. On the right side of the window, a list of all Private Numbering Plans is displayed.

4. To create a new Private Numbering Plan, click the **Add** button. The configuration window is displayed.

5. Name: Enter a name for the Private Numbering Plan, e.g. NP\_br13\_gw.

6. Click Save.

#### 1.3.1.2. Administration of an Endpoint Profile for an OpenScape Business Endpoint

Proceed as follows:

#### 1. OpenScape Voice -> select Business Group.

2. On the left side of the window, select the following:

- Available Switches: Select the OpenScape Voice
- Available Business Groups: Select the business group for which the endpoint profile is to be created, e.g. **bg\_sol**.

3. On the left side of the window, select **Profiles** -> **Endpoint Profiles**. On the right side of the window, a list of endpoint profiles is displayed.

4. To create a new endpoint profile, click the **Add** button. The configuration window for this endpoint profile is displayed.

5. Make the following settings in the General tab

#### **Endpoint Profiles**

- Name: Enter a name for the endpoint profile, e.g. **EP\_hg1500.br13**.
- Numbering Plan: Select the numbering plan which was create before, e.g.

NP\_br13\_gw.

#### Management Information

- · Class of Service: No setting necessary.
- Routing Area: No setting necessary.
- Calling Location: No setting necessary.

- SIP Privacy Support: Basic
- Failed Calls Intercept: Disabled
- Language: e.g. German
- 6. Open the **Services** tab. Make the following settings in this tab:
  - Voice mail: Yes
  - Call Transfer: No
  - Call Forward Invalid Destination: Yes and enter station number.
  - Toll and Call Restrictions: No
- 8. Click **Save**. Your changes are saved.

| Home Operation &<br>Maintenance | UpenScape<br>Branch           | RG8700 OpenScape<br>Voice                        | Users &<br>Resources                       |
|---------------------------------|-------------------------------|--------------------------------------------------|--------------------------------------------|
| General Administration (        | Business Group Glo            | bal Translation and Routing                      | Maintenance                                |
| Available Switches              | [klara] - Endpoint Profil     | es - bg_sol                                      | C ?                                        |
| klara 🔹                         | (1) List of Endpoint Profiles |                                                  |                                            |
| Quick Tasks                     | No Fitter                     | Advanced                                         | Apply Filter                               |
| ▼ Business Group Lists          |                               |                                                  |                                            |
| 🛗 Business Groups               | □ ▲ Name                      | Class of Routing Callin<br>Service Area Location | <sup>g</sup> Remark <mark>Plan Name</mark> |
| Available Business Groups       | 🗖 🥰 EP_XPR                    | netz                                             | No NP_XPR                                  |
| bg_sol 🔹                        | 🔲 🥞 EP_comdasys.br11          |                                                  | No NP_br11_gw                              |
| ► BG Options                    | EP_comdasys.br12              |                                                  | No NP_br12_gw                              |
| ▼ Profiles                      | EP comdasys.br13              |                                                  | No NP br13 gw                              |
| 📲 Feature Profiles              |                               |                                                  |                                            |
| 🥂 Endpoint Profiles             |                               |                                                  | NO NP_COMMON                               |
| ▶ Teams                         | 🔲 🥰 EP_h8k_anton              | international                                    | No NP_h8k_anton                            |
| ► Statistics                    | 🗖 🥰 EP_h8k_lisa               | international                                    | No NP_h8k_lisa                             |
| ► Branch Office                 | 🔲 🥞 EP_h8k_mona               | international                                    | No NP_h8k_mona                             |
| Available Branch Offices        | 🗖 🥞 EP_h8k_nora               | international                                    | No NP_h8k_nora                             |
| Main Office                     | 🔲 🥞 EP_hg1500.br12            | international                                    | No NP_br12_gw                              |
| Members                         | EP_hg1500.br13                | international                                    | No NP_br13_gw                              |

## OpenScape Voice V7R1

| 🎒 https://10.22.13.10 - [     | klara] - Endpoint Profile: bg_sol - " 💶 🗖 🗙      | 📔 🊰 https://10.22.13.10 - [klara] - Endpoint Profile: bg_sol - "E 💶 🗖 🗙    |
|-------------------------------|--------------------------------------------------|----------------------------------------------------------------------------|
| 🙀 [klara] - Endpoint I        | Profile: bg_sol - "EP_hg1500.  😋 3" ʔ            | 🙀 [klara] - Endpoint Profile: bg_sol - "EP_hg1500.bi 🥑 ' 💡                 |
| 🕦 Enter the profile data. Ma  | aximum number of allowed blocked number is 10.   | () Enter the profile data. Maximum number of allowed blocked number is 10. |
| General Endpoints             | Services Blocked Numbers                         | General Endpoints Services Blocked Numbers                                 |
| Endpoint Profile              |                                                  | General                                                                    |
| Please enter a unique name I  | to identify this profile.                        |                                                                            |
| Name:                         | EP_hg1500.br13                                   | Name delivery Yes                                                          |
| Remark:                       |                                                  | Voice mail Yes                                                             |
|                               |                                                  | Called name delivery Yes                                                   |
| Numbering Plan:               | NP_br13_gw                                       | Called number Yes Ves                                                      |
| Management Informatio         |                                                  | Call Transfer No                                                           |
| Please enter the data for the | e following fields in the corresponding screens. | Call Forward Invalid Yes 49695113202                                       |
| Class of Service:             | international                                    | Toll and Call Restrictions                                                 |
| Routing Area:                 |                                                  | International World     Zone 1                                             |
| Calling Location:             |                                                  | International     No                                                       |
| SIP Privacy Support:          | Basic                                            | National     No                                                            |
| Failed Calls Intercept        | Disabled                                         | Local     No                                                               |
| Treatment:                    |                                                  |                                                                            |
| Language:                     | German                                           |                                                                            |
|                               |                                                  |                                                                            |
|                               | OK Cancel                                        | OK Cancel                                                                  |
| 🛃 Fertig                      | 📄 😫 Internet 🏼                                   | 🗃 Fertig                                                                   |

OpenScape Voice V7R1

| C [klara]  | 🖉 [klara] - [bg_sol] - Edit Endpoint Profile: EP_hg1500.br13 - Windows Intern 🔳 🗖 🔀 |                       |               |  |  |  |  |  |  |
|------------|-------------------------------------------------------------------------------------|-----------------------|---------------|--|--|--|--|--|--|
| 🥰 [klara   | a] - [bg_sol] - Edit Endpoint Profil                                                | e : EP_hg1500.br1     | 3 ?           |  |  |  |  |  |  |
| 🕕 Enter th | ne profile data. Maximum number of allowed l                                        | blocked number is 10. |               |  |  |  |  |  |  |
| General    | Endpoints Services                                                                  |                       |               |  |  |  |  |  |  |
| 💙 Va       | pice mail:                                                                          | Yes                   | ~             |  |  |  |  |  |  |
| • Ca       | all Transfer:                                                                       | No                    | ~             |  |  |  |  |  |  |
| 🗢 Ca       | all Forward Invalid Destination:                                                    | Yes                   | ✓ 49695113100 |  |  |  |  |  |  |
| • Το       | oll and Call Restrictions:                                                          | No                    |               |  |  |  |  |  |  |
|            |                                                                                     |                       |               |  |  |  |  |  |  |

#### 1.3.1.3. Creating and configuring an endpoint for OpenScape Business

Proceed as follows:

1. OpenScape Voice -> select Business Group.

2. On the left side of the window, select the following:

- Available Switches: Select the OpenScape Voice
- Available Business Groups: Select the business group for which the endpoint profile is to be created, e.g. **bg\_sol**.

• Available Branch Offices: Select the branch office for which the endpoint is supposed to be created, e.g. **BR13**.

3. On the left side of the window, select **Members** -> **Endpoints**.

4. To create a new endpoint, click the **Add** button. The configuration window for this endpoint is displayed.

- 5. Make the following settings in the General tab:
  - Name: Enter a name for the endpoint, e.g. hg1500.br13.
  - Profile: Select the endpoint profile selected in the previous step, e.g.
  - EP\_hg1500.br13.
- 6. Open the SIP tab. Make the following settings in this tab:
  - SIP Configuration
  - 1. SIP-Q Signaling: Activate the checkbox.
  - 2. for: Select HiPath 4000/3000.
  - 3. Transport protocol:
    - Select TCP for traditional network.
    - Select MTLS for secure network.
- 7. Open the Attributes tab. Make the following setting in this tab:
  - Activate the "Rerouting Forwarded Calls" checkbox.
- 8. Open the Aliases tab. Make the following settings in this tab:
  - 1. Click the Add button and enter the OpenScape Business registration number, e.g. 13310.
  - 2. Click the Add button and enter the OpenScape Business IP address, e.g. 10.22.113.191.
- 9. Open the Aliases tab. Make the following setting in this tab:
  - Accounting Type: PSTN Gateway
- 10. Click **Save**. Your changes are saved.

The endpoint is created and configured.

## Note:

OpenScape Business supports OSV SIP interconnection with;

direct registration or TCP persistence retransmission.

- if set @ OpenScape Business SIP Interconnection "direct registration" then @ OpenScapeVoice the endpoint should be set as Dynamic
- if set @ OpenScape Business SIP Interconnection "TCP persistence retransmission" then @ OpenScapeVoice the endpoint should be set as Static

| 🏄 https://10.22.13.10 -                            | [klara] - Endpoint: bg_sol - hg1500 💻 🗖        | X https://10.22.13.10 - [klara] - Endpoint: bg_sol - hg1500 💶 🕮 🗙                                                                                                    |
|----------------------------------------------------|------------------------------------------------|----------------------------------------------------------------------------------------------------|
| 🚵 [klara] - Endpoint                               | : bg_sol - hg1500.br13 🛛 😋 🦓                   | 🙀 [klara] - Endpoint: bg_sol - hg1500.br13 🛛 C 💡                                                                                                    |
| General SIP A                                      | Attributes Aliases Routes                      | General SIP Attributes Aliases Routes                                                                                                    |
| Endnoint                                           |                                                | SIP Configuration                                                                                                    |
| Define the connection data<br>gateway to a switch. | of an endpoint, e.g. you may use this to add a | For the static Endpoints the address of the SIP signaling interface can be specified<br>or FQDN format.<br>Note that the address of the signaling interface cannot be modified unless the entr<br>the security section has first been removed. |
| Name                                               |                                                | SIP Private Networking: O                                                                                                    |
| Hame.                                              | hg1500.br13                                    | SIP-Q Signaling:                                                                                                    |
| Remark:                                            |                                                | for: hiPath4000/3000                                                                                                    |
|                                                    |                                                | Registration Type: Dynamic                                                                                                    |
|                                                    |                                                | IP Address or FQDN:                                                                                                    |
| Registered:                                        | П                                              | Port: 5060 SIP                                                                                                    |
| Profile:                                           | EP_hg1500.br13                                 | Transport protocol: TCP                                                                                                    |
|                                                    |                                                | Security                                                                                                    |
| Branch Office:                                     | BR13                                           | Set the Realm, Username and Password for digest authentication or configure the<br>signaling address as a trusted one.                                                                                                    |
| Associated Endpoint:                               | proxy.br13                                     | A Trusted                                                                                                    |
|                                                    |                                                | 10.22.113.191 false                                                                                                    |
|                                                    |                                                | Add Edit Deleti                                                                                                    |
|                                                    | OK Cancel                                      | IK (( )) H OK Cancel                                                                                                    |
| 😂 Fertig                                           | 📄 📄 💙 Internet                                 | // 🙆 Fertig                                                                                                    |

| Ger    | neral | SIP A                                                | ttributes                                      | Aliases Routes                          |
|--------|-------|------------------------------------------------------|------------------------------------------------|-----------------------------------------|
| a lt - |       |                                                      |                                                |                                         |
| Alia   | ses   |                                                      |                                                |                                         |
|        |       |                                                      |                                                |                                         |
| You d  | an as | sociate here alias                                   | ses with a SIF                                 | P Endpoint.                             |
| You d  | an as | sociate here alias                                   | ses with a SIF                                 | ° Endpoint.                             |
| You d  | an as | sociate here alias                                   | es with a SIF                                  | <sup>o</sup> Endpoint.<br><b>n Type</b> |
| You o  | an as | Name                                                 | es with a SIF<br><b>Registratio</b><br>SIP URL | ° Endpoint.<br>n Type                   |
|        | an as | sociate here alias<br>Name<br>10.22.113.191<br>13310 | Registratio<br>SIP URL<br>SIP URL              | <sup>o</sup> Endpoint.<br><b>n Type</b> |

| 🖉 [klara] - [bg_sol] - [bra | 🤌 [klara] - [bg_sol] - [branch13] - Edit Endpoint: hg1500.br 💶 🗖 🔀 |              |              |             |  |  |  |  |
|-----------------------------|--------------------------------------------------------------------|--------------|--------------|-------------|--|--|--|--|
| 📲 [klara] - [bg_sol] -      | [branch1                                                           | 3] - Edit En | dpoint : hg1 | 1500.br13 孝 |  |  |  |  |
| General SIP Att             | ributes                                                            | Aliases      | Routes       | Accounting  |  |  |  |  |
| Endpoint                    |                                                                    |              |              |             |  |  |  |  |
| Define Accounting Manage    | ment setting                                                       | gs           |              |             |  |  |  |  |
| Accounting Type             | PSTN Ga                                                            | teway 💌      |              |             |  |  |  |  |
| Endpoint Location Name:     | [                                                                  |              |              |             |  |  |  |  |
| Endpoint Location Code:     |                                                                    |              | ]            |             |  |  |  |  |
| Endpoint Service Provider:  |                                                                    |              |              |             |  |  |  |  |
|                             |                                                                    |              |              |             |  |  |  |  |
|                             |                                                                    |              |              |             |  |  |  |  |

| [KLARA] - Endpoint: bg_sol - hg1500.br13         General       5IP         Attributes       Aliases         Routes         UPDATE for Confirmed Dialogs Supported         Send Provisional response during session undates                                                                                                    | C T       |
|----------------------------------------------------------------------------------------------------|-----------|
| General         SIP         Attributes         Aliases         Routes           Attribute         UPDATE for Confirmed Dialogs Supported         Send Provisional response during session updates         Image: Confirmed Dialogs Supported         Image: Confirmed Dialogs Supported         Image: Confirmed | Enabled   |
| Attribute UPDATE for Confirmed Dialogs Supported Send Provisional response during session updates                                                                                                    | Enabled   |
| UPDATE for Confirmed Dialogs Supported                                                                                                    |           |
| Send Provisional response during session undates                                                                                                    |           |
|                                                                                                    |           |
| Survivable Endpoint                                                                                                    |           |
| SIP Proxy                                                                                                    |           |
| Route via Proxy                                                                                                    |           |
| Public/Offnet Traffic                                                                                                    | Π         |
| Inaccessible                                                                                                    | Π         |
| Call Center Application                                                                                                    |           |
| Accept Billing Number                                                                                                    |           |
| Allow Sending of Insecure Referred-By Header                                                                                                    |           |
| Override IRM Codec Restriction                                                                                                    |           |
| Transfer HandOff                                                                                                    |           |
| Send P-Preferred-Identity rather than P-Asserted-Identity                                                                                                    |           |
| Send domain name in From and P-Preferred-Identity headers                                                                                                    |           |
| Send forwarding number rather than calling number for Rerouting Forwarded Calls                                                                                                    |           |
| Do not send Diversion header                                                                                                    |           |
| Do not Send Invite without SDP                                                                                                    |           |
| Send Uri in Telephone Subscriber Format                                                                                                    |           |
| Rerouting Direct Incoming Calls                                                                                                    |           |
| Rerouting Forwarded Calls                                                                                                    |           |
| Enhanced Subscriber Rerouting                                                                                                    |           |
| Support of Best Effort SRTP: Enabled                                                                                                    | Y         |
| и »» н)                                                                                                    | OK Cancel |

#### 1.3.1.4. Creating "Digest Authentication" access for OpenScape Business

- 1. OpenScape Voice -> select Administration.
- 2. On the left side of the window, select Signaling Management -> Digest Authentication.
- 3. Open the Realms tab:
- 4. To create "Digest Authentication" access, click Add.
- 5. Make the following settings:
  - Trusted entity: Deactivate the checkbox.
  - Signaling IP: Enter the OpenScape Business IP address, e.g. **10.22.113.191**.
  - All Ports: Optional field not activated.
  - Port Range: Optional field not activated.
  - Local Realm: Enter the realm, e.g. sol.
  - Local User Name: Enter the user name, e.g. hipath3000br13.
  - Local Password: Enter the password.
  - Confirm Local Password: Enter the password once more.
  - Remote Realm: Enter the realm, e.g. sol.
  - Remote User Name: Enter the user name, e.g. hipath3000br13.
  - Remote Password: Enter the password.
  - Confirm Remote Password: Enter the password once more.
- 6. Click **OK** and the Sip Configuration window is closed.
- 7. Click Save. Your changes are saved and the Digest Authentication window is closed.

| -<br>klara] - SIP Configura                                | ation ?                                             |
|------------------------------------------------------------|-----------------------------------------------------|
| Security                                                   |                                                     |
| In this section you can confi<br>4717, REALM, User and Pas | gure Realm attributes, Port(s) e.g. 4713-<br>sword. |
| Trusted entity:                                            |                                                     |
| Signaling IP:                                              | 10.22.113.191                                       |
| All Ports:                                                 | 0                                                   |
| Port Range:                                                | 6                                                   |
| Local Realm:                                               | sol                                                 |
| Local User Name:                                           | hipath3000br13                                      |
| Local Password:                                            | •••••                                               |
| Confirm Local Password:                                    | •••••                                               |
| Remote Realm:                                              | sol                                                 |
| Remote User Name:                                          | hipath3000br13                                      |
| Remote Password:                                           | •••••                                               |
| Confirm Remote                                             | •••••                                               |
| assword:                                                   |                                                     |
|                                                            | OK Cancel                                           |

## 1.3.1.5. Configuring a Gateway Numbering Plan for Incoming Calls

This is only a short description how to route an incoming call. This is only a simplified example. A detailed description is available in the routing concept described in the reference architecture.

- 1. OpenScape Voice -> select Business Group.
- 2. On the left side of the window, select the following:
  - Available Switches: Select the OpenScape Voice
  - Available Business Groups: Select the business group for which the endpoint profile is to be created, e.g. **bg\_sol**.
  - Available Private Numbering Plan: Select the private numbering plan in which the endpoint was created.
- 3. On the left side of the window, select Translation -> Destination Codes.
- 4. To create new destination code click Add.
- 5. Make the following settings:
  - Destination Code: e.g. 49695113
  - Nature of Address: International
  - Destination Type: Home
  - Office Code: e.g. +49 (69) 5113
- 6. Click Save. Your changes are saved.

| eral Extensions                                                                                                    |                                                                       |
|----------------------------------------------------------------------------------------------------|-----------------------------------------------------------------------|
| Destination Code:                                                                                                    | 49695113                                                              |
| Remark:                                                                                                    |                                                                       |
| Country Code:                                                                                                    |                                                                       |
| Nature Of Address:                                                                                                    | International 🗸                                                       |
| Traffic Type:                                                                                                    |                                                                       |
| tor Attributes<br>Optionally, an additional match                                                                                                    | is required if the originator of the call belongs to                  |
| tor Attributes<br>Optionally, an additional match<br>pecified Class of Service and R                                                                                                    | is required if the originator of the call belongs to<br>Routing Area. |
| tor Attributes<br>Optionally, an additional match<br>pecified Class of Service and R<br>Class Of Service:<br>Routing Area:                                                                          | is required if the originator of the call belongs to<br>couting Area. |
| tor Attributes<br>Optionally, an additional match<br>specified Class of Service and R<br>Class Of Service:<br>Routing Area:<br>NPA:                                                                 | is required if the originator of the call belongs to<br>Routing Area. |
| tor Attributes<br>Optionally, an additional match<br>specified Class of Service and R<br>Class Of Service:<br>Routing Area:<br>NPA:<br>tion                                                         | is required if the originator of the call belongs to<br>couting Area. |
| tor Attributes<br>Optionally, an additional match<br>specified Class of Service and R<br>Class Of Service:<br>Routing Area:<br>NPA:<br>tion<br>Specify additional parameters t<br>Destination Type: | is required if the originator of the call belongs to<br>couting Area. |

## 1.3.1.6. Configuring Outgoing Calls

This is only a short description how to route an outgoing call. This is only a simplified example. A detailed description is available in the routing concept described in the reference architecture.

### Subscriber Numbering Plan - Prefix Access Codes

Proceed as follows:

1. OpenScape Voice -> select Business Group.

- 2. On the left side of the window, select the following:
  - Available Switches: Select the OpenScape Voice
  - Available Business Groups: Select the business group for which the endpoint profile is to be created, e.g. **bg\_sol**.
  - Available Private Numbering Plan: Select the private numbering plan in which the subscribers are in.
- 3. On the left side of the window, select **Translation** -> **Prefix Access Codes.**
- 4. To create new Prefix Access Codes click Add. The configuration window

for this prefix access code is displayed.

#### 5. Make the following settings:

- Prefix Access Codes: e.g. 0
- Minimum Length: 1
- Maximum Length: 30
- Digits Position: 1
- Digits to insert: 4969
- Prefix Type: On-net Access
- Nature of Address: International
- Destination Type: BG Common Destination
- 6. Click Save. Your changes are saved.

| 🤹 [klara] - [bg_sol]                   | - [NP_br13_eg] - Edit Prefix Access Code: 0 🥊                     |
|----------------------------------------|-------------------------------------------------------------------|
| dentification                          |                                                                   |
| If the dialed digits matched executed. | h this code, the specified modification to these dialed digits is |
| Prefix Access Code:                    | 0                                                                 |
| Remark:                                |                                                                   |
| Minimum Length:                        | 1                                                                 |
| Maximum Length:                        | 30                                                                |
| Digit Position:                        | 1                                                                 |
| Digits to insert:                      | 4969                                                              |
| Settings                               |                                                                   |
| Specify additional paran               | neters to determine how the call will be routed.                  |
| Prefix Type:                           | On-net Access                                                     |
| Nature of Address:                     | International 💌                                                   |
| Destination Type:                      | BG Common Destination 👻                                           |
| Destination Name:                      | NP_common                                                         |

#### **Common Numbering Plan - Destination**

- 1. OpenScape Voice -> select Business Group.
- 2. On the left side of the window, select the following:
  - Available Switches: Select the OpenScape Voice
  - Available Business Groups: Select the business group for which the endpoint profile is to be created, e.g. **bg\_sol**.
  - Available Private Numbering Plan: Select the common numbering plan.
- 3. On the left side of the window, select **Destinations and Routes** -> **Destinations.**
- 4. To create a new Destination click **Add**.
- 5. Make the following setting in the **General** tab:
  - Name: e.g. **c.hg1500.br13**
- 6. Click Save. Your changes are saved.
- 7. Open the new Destination to edit.
- 8. Open the **Routes** tab.
- 9. To add an endpoint to this destination, click Add.
- 10. Make the following settings:
  - ID: e.g. 100
  - Type: SIP Endpoint
  - SIP Endpoint: e.g. hg1500.br13
  - Nature of Address: Undefined
- 11. Click Save.

12. Add an additional endpoint to have a fallback when OpenScape Business is not in service. Follow the instruction above.

- 13. Open the **Route Lists** tab.
- 14. Make the following settings:
  - Prioritized: Activate the checkbox.
  - Fallback to Local Numbering Plan: leave the checkbox unchecked.
- 15. Click Save. Your changes are saved.

| C [k   | (lara] ·                 | [bg_sc             | l] - [NP_cor                 | nmon] - Edit           | Destin     | ation: o | c.hg 📕    |         |
|--------|--------------------------|--------------------|------------------------------|------------------------|------------|----------|-----------|---------|
| -4     | [klara<br>Edit [         | ] - [bg<br>)estina | _sol] - [NP_<br>tion: c.hg1! | _common] -<br>500.br13 |            |          |           | ?       |
| 0      | Destinat                 | tions are (        | used for routing             | a call to an en        | dpoint.    |          |           |         |
| Ge     | neral                    | Rou                | tes Rou                      | te Lists               | Destina    | tion Coo | les       |         |
| Route  | s                        |                    |                              |                        |            |          |           |         |
| 0      | Multiple                 | routes ca          | an be used for p             | prioritizing the r     | outes to t | he gatev | vays.     |         |
| Ele    | Elements Per Page: 200 V |                    |                              |                        |            |          |           |         |
|        |                          | ID 🔺               | Endpoint                     | Route Type             | Delete     | Insert   | Nature of | Address |
|        | 4                        | 100                | hg1500.br13                  | SIP-Endpoint           | 0          |          | Undefined |         |
|        | *                        | 150                | hg3540.hq10                  | SIP-Endpoint           | 0          |          | Undefined |         |
|        |                          |                    |                              |                        |            |          |           |         |
|        |                          |                    |                              |                        |            |          |           |         |
|        |                          |                    |                              |                        |            |          |           |         |
|        |                          |                    |                              |                        |            |          |           |         |
|        |                          |                    |                              |                        |            |          |           |         |
|        |                          |                    |                              |                        |            |          |           |         |
| 2 Iten | ns                       |                    |                              |                        | Add.       |          | dit       | Delete  |

| Ø        | klara] - [bg_sc                                            | ol] - [NP_com                             | mon] - Edit         | Destination:                              | c.hg (                 | _ 🗆 🛛                      |  |  |  |  |
|----------|------------------------------------------------------------|-------------------------------------------|---------------------|-------------------------------------------|------------------------|----------------------------|--|--|--|--|
| -4       | [klara] - [bg<br>Edit Destina                              | _sol] - [NP_c<br>tion: c.hg15(            | ommon] -<br>)0.br13 |                                           |                        | ?                          |  |  |  |  |
| 0        | ① Destinations are used for routing a call to an endpoint. |                                           |                     |                                           |                        |                            |  |  |  |  |
| Ge       | eneral Rou                                                 | ites Route                                | e Lists 🛛 🛛         | Destination Co                            | odes                   |                            |  |  |  |  |
| Route    | Lists                                                      |                                           |                     |                                           |                        |                            |  |  |  |  |
| 0        | This list provides<br>bearer capability                    | an overview of a<br>. Prioritization is p | Il routes with t    | he same origina                           | ting signalir          | ng type and                |  |  |  |  |
|          | Originating<br>Signaling<br>Type                           | Originating<br>Bearer<br>Capability       | Prioritized         | Fallback to<br>Local<br>Numbering<br>Plan | Prefix<br>Area<br>Code | Preface<br>Country<br>Code |  |  |  |  |
| <b>1</b> | Unassigned                                                 | Unassigned                                |                     |                                           |                        |                            |  |  |  |  |
|          |                                                            |                                           |                     |                                           |                        |                            |  |  |  |  |
| 1 Iter   | m                                                          |                                           |                     |                                           |                        |                            |  |  |  |  |
|          |                                                            |                                           |                     |                                           |                        |                            |  |  |  |  |

#### Common Numbering Plan - Prefix Access Codes

- 1. OpenScape Voice -> select Business Group.
- 2. On the left side of the window, select the following:
  - Available Switches: Select the OpenScape Voice
  - Available Business Groups: Select the business group for which the endpoint profile is to be created, e.g. **bg\_sol**.
  - Available Private Numbering Plan: Select the common numbering plan.
- 3. On the left side of the window, select **Translation** -> **Prefix Access Codes.**
- 4. To create a new Prefix Access Codes click Add. The configuration window
- for this prefix access code is displayed.
- 5. Make the following settings:
  - Prefix Access Codes: e.g. 4
  - Minimum Length: 1

- Maximum Length: 30
- Digits Position: 0
- Digits to insert: leave empty
- Prefix Type: On-net Access
- Nature of Address: International
- Destination Type: None
- 6. Click Save. Your changes are saved.

| 🖉 [klara] - [bg_sol] - [NP               | _common] - Edit Prefix Access Code 💶 🗖 🔀                       |
|------------------------------------------|----------------------------------------------------------------|
| 🤹 [klara] - [bg_sol] -                   | [NP_common] - Edit Prefix Access Code: 4 孝                     |
| Identification                           |                                                                |
| If the dialed digits match the executed. | nis code, the specified modification to these dialed digits is |
| Prefix Access Code:                      | 4                                                              |
| Remark:                                  |                                                                |
| Minimum Length:                          | 5                                                              |
| Maximum Length:                          | 30                                                             |
| Digit Position:                          | 0                                                              |
| Digits to insert:                        |                                                                |
| Settings                                 |                                                                |
| Specify additional parameter             | ers to determine how the call will be routed.                  |
| Prefix Type:                             | On-net Access                                                  |
| Nature of Address:                       | International 💌                                                |
| Destination Type:                        | None                                                           |
| Destination Name:                        |                                                                |

**Common Numbering Plan - Destination Codes** 

- 1. OpenScape Voice -> select Business Group.
- 2. On the left side of the window, select the following:
  - Available Switches: Select the OpenScape Voice
  - Available Business Groups: Select the business group for which the endpoint profile is to be created, e.g. **bg\_sol**.
  - Available Private Numbering Plan: Select the common numbering plan.
- 3. On the left side of the window, select **Translation** -> **Destination Codes**.
- 4. To create a new Destination Code click **Add**.
- 5. Make the following settings:
  - Destination Code: e.g. 4969
  - Nature Of Address: International
  - Destination Type: Destination
  - Destination Name: select the destination which was created before e.g.
  - c.hg1500.br13
- 6. Click Save. Your changes are saved.

| [klara] - [bg_sol] - [NP_co                           | mmon] - Edit Destination Code: 😑 🗖       | JP |
|-------------------------------------------------------|------------------------------------------|----|
| [klara] - [bg_sol] - [NP_<br># Edit Destination Code: | _common] -<br>4969                       | ?  |
| General Extensions                                    |                                          |    |
| Destination Code:                                     | 4969                                     |    |
| Remark:                                               |                                          |    |
| Country Code:                                         |                                          |    |
| Nature Of Address:                                    | International                            |    |
| Traffic Type:                                         |                                          |    |
| iginator Attributes                                   |                                          | -  |
| Class Of Service:<br>Routing Area:                    |                                          |    |
| NPA:                                                  |                                          |    |
| estination                                            |                                          |    |
| Specify additional parameters to                      | o determine how the call will be routed. |    |
|                                                       | Destruction                              |    |
| Destination Type:                                     | Destination                              |    |
| Destination Type:<br>Destination Name:                | c.hg1500.br13                            |    |
| Destination Type:<br>Destination Name:                | c.hg1500.br13                            | el |

### 1.3.1.7. Display Number Modification for OpenScape Voice V7 R1

#### Definitions

- 1. OpenScape Voice -> select Business Group.
- 2. On the left side of the window, select the following:
  - Available Switches: Select the OpenScape Voice
  - Available Business Groups: Select the business group for which the endpoint profile is to be created, e.g. **bg\_sol**.
- 3. On the left side of the window, select **Display Number Modification** -> **Definitions.**
- 4. To enter a new Number definition click Add.
- 5. Make the following settings:
  - Business Group: Select the used business group e.g. **bg\_sol**
  - Numbering Plan: ANY
  - Numbering plan indication: Public
  - Country/L2 Code: 49
  - Area/L1 Code: 69
  - Local Office/L0 Code: 5113
  - Number of digits to skip: enter the number length of the Local Office Code e.g. 4
  - Min. Digits: 8
  - Max. Digits: 30
- 6. Click Save. Your changes are saved.

| 🖉 [klara] - Display Numb                                                                                                    | per Definition - Windows Internet Explorer                                                                                                    |                                         |
|----------------------------------------------------------------------------------------------------|----------------------------------------------------------------------------------------------------|-----------------------------------------|
| 🛃 [klara]- Display Nur                                                                                                    | nber Definition                                                                                                    | ?                                       |
| <ol> <li>Select a business group and</li> </ol>                                                                                                    | nd/or numbering plan from the list                                                                                                    | ^                                       |
|                                                                                                    |                                                                                                    |                                         |
| Business Group:                                                                                                    | bg_sol                                                                                                    |                                         |
| Numbering Plan:                                                                                                    | ANY                                                                                                    |                                         |
| Number Definition                                                                                                    |                                                                                                    |                                         |
| To define a public number<br>skip position that defines<br>extension. To define a pri<br>possibly a skip position the<br>extension. If known, also<br>qualified number definition | , enter country code, area code, local office code and poss<br>the numbers of digits to skip in the Local Office Code to cre<br>vate number, enter the L2 code, the L1 code, the L0 code<br>at defines the number of digits to skip in the L0 code to creat<br>enter the minimum and maximum number of digits in the ful<br>n. | ibly a<br>ate an<br>and<br>ate an<br>Iy |
| Numbering plan indicator                                                                                                    | Public 💌                                                                                                    |                                         |
| Country/L2 Code:                                                                                                    | 49                                                                                                    | _                                       |
| Area/L1 Code:                                                                                                    | 69                                                                                                    | =                                       |
| Local Office/L0 Code:                                                                                                    | 5113                                                                                                    |                                         |
| Number of digits to skip:                                                                                                    | 4                                                                                                    |                                         |
| Min. Digits:                                                                                                    | 8                                                                                                    |                                         |
| Max. Digits:                                                                                                    | 30                                                                                                    |                                         |
| Local Toll                                                                                                    |                                                                                                    |                                         |
| A Local Toll table may defit that match this office code                                                                                                    | ine the format of public network numbers as seen by subsc<br>e.                                                                                                    | ribers                                  |
| Local Toll:                                                                                                    | Clea                                                                                                    | ar 🗸                                    |
|                                                                                                    | Save                                                                                                    | Cancel                                  |

## Prefixes

Proceed as follows:

- 1. OpenScape Voice -> select Business Group.
- 2. On the left side of the window, select the following:
  - Available Switches: Select the OpenScape Voice
  - Available Business Groups: Select the business group for which the endpoint profile is to be created, e.g. **bg\_sol**.
- 3. On the left side of the window, select **Display Number Modification** -> **Prefixes**.
- 4. To enter a global prefix definition click **Add**.
- 5. Make the following settings:

|               | Public Network Access<br>Code | Prefix |  |  |
|---------------|-------------------------------|--------|--|--|
| International | 0                             | 00     |  |  |
| National      | 0                             | 0      |  |  |
| Subscriber    | 0                             |        |  |  |

6. Click Save. Your changes are saved.

| 🖉 [klara] - Edit Displa                                                                                                    | y Number Prefix for:ANY - Wi | indows Internet 🔳 🗖 🔀 |  |  |  |  |  |  |  |
|----------------------------------------------------------------------------------------------------|------------------------------|-----------------------|--|--|--|--|--|--|--|
| 📲 [klara]-Edit Displ                                                                                                    | ay Number Prefix for:ANY     | ?                     |  |  |  |  |  |  |  |
| Create/Edit display number prefixes and the associated numbering plan,<br>numbering plan indicator, type of number and PNAC |                              |                       |  |  |  |  |  |  |  |
| Numbering Plan                                                                                                    |                              |                       |  |  |  |  |  |  |  |
| <ol> <li>Select a numbering pla</li> </ol>                                                                                  | n from the list.             |                       |  |  |  |  |  |  |  |
| Business Group                                                                                                    | ANY                          |                       |  |  |  |  |  |  |  |
| Numbering plan                                                                                                    | ANY                          |                       |  |  |  |  |  |  |  |
| Public Prefix Definition                                                                                                    | <u> </u>                     |                       |  |  |  |  |  |  |  |
| (1) Change settings for th                                                                                                  | e public numbering plan      |                       |  |  |  |  |  |  |  |
|                                                                                                    | Public Network Access Code   | Prefix                |  |  |  |  |  |  |  |
| International                                                                                                    | þ                            | 00                    |  |  |  |  |  |  |  |
| National                                                                                                    | o                            | 0                     |  |  |  |  |  |  |  |
| Subscriber                                                                                                    | þ                            |                       |  |  |  |  |  |  |  |

#### Modifications - Gateway Numbering Plan

- 1. OpenScape Voice -> select Business Group.
- 2. On the left side of the window, select the following:
  - Available Switches: Select the OpenScape Voice
  - Available Business Groups: Select the business group for which the endpoint profile is to be created, e.g. **bg\_sol**.
- 3. On the left side of the window, select **Display Number Modification** -> **Modifications**.
- 4. To enter a new Modification for the Gateway Numbering plan, click Add.
- 5. Make the following settings in Origination Context Setting:
  - Business Group: ANY
  - Numbering Plan: ANY
- 6. Make the following settings in Terminating Context Setting:
  - Business Group: Select the used business group e.g. **bg\_sol**
  - Numbering Plan: Select the numbering plan of the endpoint e.g. NP\_br13GW
  - Endpoint: NONE
- 7. Make the following settings in Modification Rule:
  - Input Type Of Number: ANY
  - Priority: 1
  - Output Type Of Number: International
  - Number Source: Input Number
  - Presentation Restricted: unselected
  - Prefix Required: unselected
  - Optimize Type Of Number: None
- 8. Click Save. Your changes are saved.

| 🖉 [klara] - Display Numb                                  | er Modification - Windows Intern                  |         |
|-----------------------------------------------------------|---------------------------------------------------|---------|
| 뛐 [klara]-Display Num                                     | ber Modification                                  | ?       |
| () Create/Edit the 'calling part                          | ty display number' to a specific format           |         |
| Originating Context Setting                               |                                                   |         |
| <ol> <li>Select a business group an</li> </ol>            | d/or numbering plan from the list.                |         |
|                                                           | [sec.]                                            |         |
| Business Group                                            | ANY                                               |         |
| Numbering Plan                                            | ANY                                               |         |
| Terminating Context Setting                               |                                                   |         |
| <ol> <li>Select a business group, ni</li> </ol>           | umbering plan and/or endpoint from the list.      |         |
| Business Group                                            | ha sol                                            |         |
| business droup                                            | 9 <u>9</u> _001                                   |         |
| Numbering Plan                                            | NP_br13_gw                                        |         |
| Endpoint                                                  | NONE                                              |         |
| Modification Rule                                         |                                                   |         |
| Select Input Type of Numb<br>define if Optimized possible | er, Output Type of number, Number Transmiss<br>e. | ion and |
| Input Type Of Number                                      | ANY                                               |         |
| input type of Number.                                     |                                                   |         |
| Priority:                                                 | 1                                                 |         |
| Output Type Of Number:                                    | International 🗸                                   |         |
| Number Source:                                            | Input Number 💌                                    |         |
| Presentation Restricted:                                  |                                                   |         |
| Prefix Required:                                          |                                                   |         |
|                                                           |                                                   |         |
| Optimize Type Of Number:                                  | None                                              |         |
|                                                           |                                                   |         |
|                                                           | Save                                              | Cancel  |

#### Modifications - Subscriber Numbering Plan

- 1. OpenScape Voice -> select Business Group.
- 2. On the left side of the window, select the following:
  - Available Switches: Select the OpenScape Voice
  - Available Business Groups: Select the business group for which the endpoint profile is to be created, e.g. **bg\_sol**.
- 3. On the left side of the window, select **Display Number Modification** -> **Modifications**.
- 4. To enter a new Modification for the Subscriber Numbering plan, click Add.
- 5. Make the following settings in Origination Context Setting:
  - Business Group: ANY
  - Numbering Plan: ANY
- 6. Make the following settings in Terminating Context Setting:
  - Business Group: Select the used business group e.g. **bg\_sol**
  - Numbering Plan: Select the numbering plan of the subscriber e.g. NP\_br13eg
  - Endpoint: NONE
- 7. Make the following settings in Modification Rule:
  - Input Type Of Number: ANY
  - Priority: 4
  - Output Type Of Number: ANY
  - Number Source: Input Number
  - Presentation Restricted: unselected
  - Prefix Required: Activate the checkbox.
  - Optimize Type Of Number: Extension
- 8. Click Save. Your changes are saved.

| 🖉 [klara] - Display Numb                            | er Modification - Windows Inte         | ernet 🔳 🗖 🔀            |
|-----------------------------------------------------|----------------------------------------|------------------------|
| 😫 [klara]-Display Num                               | ber Modification                       | ?                      |
| Create/Edit the 'calling part                       | y display number' to a specific format |                        |
| Originating Context Setting                         |                                        |                        |
| Select a business group an                          | d/or numbering plan from the list.     |                        |
| Business Group                                      | ANY                                    |                        |
| business droup                                      |                                        |                        |
| Numbering Plan                                      | ANY                                    |                        |
| Terminating Context Setting                         |                                        |                        |
| <ol> <li>Select a business group, no</li> </ol>     | umbering plan and/or endpoint from th  | e list.                |
| Business Group                                      | bg_sol                                 |                        |
| Numbering Plan                                      | NP_br13_eg                             |                        |
| Endpoint                                            | NONE                                   |                        |
| Modification Rule                                   |                                        |                        |
| Select Input Type of Numb<br>if Optimized possible. | er, Output Type of number, Number T    | ransmission and define |
| Input Type Of Number:                               | ANY                                    | ~                      |
| Priority:                                           | 4                                      | ~                      |
| Output Type Of Number:                              | ANY                                    | ~                      |
| Number Source:                                      | Input Number                           | ~                      |
| Presentation Restricted:                            |                                        |                        |
| Prefix Required:                                    |                                        |                        |
| Optimize Type Of Number:                            | Extension                              | ~                      |
|                                                     |                                        | Save Cancel            |

## 1.3.2. Settings in StartCli

In Openscape Voice V4R1 and earlier: the follow CLI parameter must be set **Srx/Main/OutGoingCallingPartyNumberType** to Value=**0** This needs to send the Calling Party Number with Typ of Number International.

In Openscape Voice V5 and newer: The Parameter above is not more available. Calling Party Number definitions will be made in the Display Number Modification.

# 1.4. Configuration OpenBranch

Only some OpenScape Business specific information is covert in this guidline. For more detailed information about OpenScape Branch refer to official guide "Administrator Documentation", which is available in SEN E-Docu.

#### Contents

This section covers the following topics:

Section 1.4.1, "Network Services"

Section 1.4.2, "VoIP"

### 1.4.1. Network Services

Proceed as follows:

1. OpenScape Branch -> select Network Services.

- 2. Make the following settings:
  - Interface 1

- IP address, Subnet mask: Enter the IP address and subnet mask of the OpenScape Branch proxy server, e.g. **10.22.113.10** and **255.255.255.0**.

| OpenScape Branch                                   |                  |             |               |              |                  |          |               |        | _    |
|----------------------------------------------------|------------------|-------------|---------------|--------------|------------------|----------|---------------|--------|------|
| Maintenance & Diagnostic                           | s Backup/Restore | Alarms      | Logging       | Media Server | Network Services | Security | Survivability | System | VOIP |
| <ol> <li>Network services provisioning.</li> </ol> |                  |             |               |              |                  |          |               |        |      |
| Interface 1                                        |                  |             |               |              |                  |          |               |        | ?    |
| Туре                                               | LAN              |             |               |              |                  |          |               |        |      |
| IP address                                         | 10.22.113.10     | Subnet mask | 255.255.255.0 |              |                  |          |               |        |      |
| VLAN configuration                                 |                  |             |               |              |                  |          |               |        |      |

#### Routing

- Default gateway IP address: Enter the IP address of the default gateway, e.g. 10.22.113.254.

| OpenScape Branch          |                |        |         |              |                  |          |               |        |      |
|---------------------------|----------------|--------|---------|--------------|------------------|----------|---------------|--------|------|
| Maintenance & Diagnostics | Backup/Restore | Alarms | Logging | Media Server | Network Services | Security | Survivability | System | VOIP |
| Routing                   |                |        |         |              |                  |          |               |        | ?    |
| Default gateway address   | 10.22.113.254  |        |         |              |                  |          |               |        |      |
| Routes configuration      |                |        |         |              |                  |          |               |        |      |
|                           |                |        |         |              |                  |          |               |        |      |

• NTP

- Timezone: e.g. GMT+1:00
- Synchronize with NTP server: activate this field.
- NTP server: Enter the NTP server IP address, e.g. 10.21.255.7.
- Synchronize now: Click this button.

| OpenScape Branch            |             |                |                      |         |              |                  | _        |               | _      |      |
|-----------------------------|-------------|----------------|----------------------|---------|--------------|------------------|----------|---------------|--------|------|
| Maintenance & Diagr         | nostics     | Backup/Restore | Alarms               | Logging | Media Server | Network Services | Security | Survivability | System | VOIP |
| NTP                         |             |                |                      |         |              |                  |          |               |        | ?    |
| Timezone (GMT +1:00) Amst   | erdam, E 💌  |                | Enable local NTP ser | ver     |              |                  |          |               |        |      |
| O Manual configuration      |             |                |                      |         |              |                  |          |               |        |      |
| Date (mm.dd.yyyy)           | 07.30.2010  | Time (         | (hh:mm)              | 15:0    | )5           |                  |          |               |        |      |
| Synchronize with NTP server | /er         |                |                      |         |              |                  |          |               |        |      |
| NTP server                  | 10.21.255.7 |                | Synchronize no       | w       |              |                  |          |               |        |      |

## DNS Server

- OpenScape Branch domain name: Enter the "DNS-SRV" name of the external office (Domain Name System SERVICE), e.g. br13.sol.de.
- Enable DNS server: Activate the checkbox.
- DNS configuration: Click this button for additional configuartion

| l | OpenScape Branch             |                   |        |         |              |                  |          |               |        |      |
|---|------------------------------|-------------------|--------|---------|--------------|------------------|----------|---------------|--------|------|
|   | Maintenance & Diagnostics    | Backup/Restore    | Alarms | Logging | Media Server | Network Services | Security | Survivability | System | VOIP |
|   | DNS Server                   |                   |        |         |              |                  |          |               |        | ?    |
| ) | OpenScape Branch domain name | br 13. sol. de    |        |         |              |                  |          |               |        |      |
|   | Enable DNS server            | DNS configuration |        |         |              |                  |          |               |        |      |
| L |                              |                   |        |         |              |                  |          |               |        |      |

• DNS configuration

Zone configuration

To do this proceed as follows:

- 1. Click Add, to add a row to the table.
- 2. In the "Type" column, select the **slave** type.
- 3. In the "Zone name" column, enter the name of the DNS zone, e.g. **sol.de**.
- 4. In the "IP Master/Forward" column, enter the IP address of the customer DNS server.
- 5. In the "File name" column, enter the file name where the DNS zone data should be saved.

Forward IP
In the "Forward IP Address list", the IP address of the customer DNS server must be entered. The customer DNS server is required for queries outside of the transmitted zone. To do this proceed as follows:

1. Enter the customer DNS server IP address in the input field, e.g. **10.22.100.100**, and click **Add**. The IP address is added to the "Forward IP Address list".

2. Click Save. Your changes are saved.

| Server provis            |          |            |                     |            |        |
|--------------------------|----------|------------|---------------------|------------|--------|
| o berver provis          | sioning. |            |                     |            |        |
| e configuratio           | on       |            |                     |            |        |
| Row                      | Type     | Zone name  | IP Masters/Forwards | File name  |        |
| 1                        | slave    | sol.de     | 10.22.100.100       | sol.de     | 1      |
|                          |          |            |                     |            |        |
|                          |          |            |                     |            |        |
|                          |          |            |                     |            |        |
|                          |          |            |                     |            |        |
|                          |          |            |                     |            |        |
|                          |          |            |                     |            |        |
|                          |          |            |                     |            |        |
|                          |          |            |                     |            | 2      |
| ٢                        |          |            |                     |            | >      |
| <                        |          |            |                     | Add Delete | 2      |
| ard IP                   |          |            |                     | Add Delete | 2      |
| ard IP<br>ard IP Address | , list   | Add        |                     | Add Delete | 2      |
| ard IP<br>ard IP Address | ; list   | Add        |                     | Add Delete | 2      |
| ard IP<br>ard IP Address | i list   | Add Delete |                     | Add Delete | 2      |
| ard IP<br>ard IP Address | s list   | Add Delete |                     | Add Delete | 2<br>2 |

- DNS Client
  - Enter the customer DNS server IP address in the input field "DNS server list", e.g. 10.22.100.100, and click Add. The IP address is added to the "DNS server list.

| OpenScape Branch   | -             |                | _          | _       |              |                  | _        |               | _      | _    |
|--------------------|---------------|----------------|------------|---------|--------------|------------------|----------|---------------|--------|------|
| Maintenance & Diag | nostics       | Backup/Restore | Alarms     | Logging | Media Server | Network Services | Security | Survivability | System | VOIP |
| DNE Client         |               |                |            |         |              |                  |          |               |        |      |
| DNS Client         |               |                |            |         |              |                  |          |               |        | f (  |
| Refresh DNS        |               |                |            |         |              |                  |          |               |        |      |
| DNS server list    |               | Add            | Alias list |         | Ac           | bl               |          |               |        |      |
| Ĩ                  | 10.22.100.100 | Delete         |            |         | D            | elete            |          |               |        |      |
|                    |               |                |            |         |              |                  |          |               |        |      |
|                    |               |                |            |         |              |                  |          |               |        |      |

• DHCP

- Enable DHCP server: Activate the checkbox.Enable DNS server: Activate the checkbox.
- DHCP configuration: Click the button to configure the DHCP Server.

| OpenScape Branch               | Backup/Bestore  | Alarms | Logging | Media Server | Network Services  | Security | Survivability | System | VOTP |
|--------------------------------|-----------------|--------|---------|--------------|-------------------|----------|---------------|--------|------|
| Maintenance & Diagnostics      | backup/ Restore | Adding | Logging | Media Server | Incework Services | occurrcy | Survivability | System | 101  |
| DHCP                           |                 |        |         |              |                   |          |               |        | ?    |
| Enable DHCP server     DHCP co | onfiguration    |        |         |              |                   |          |               |        |      |

• DHCP configuration

#### Most important setting

In the "DNS server list" of the "DHCP Server" window, the OpenScape Branch proxy server and customer DNS server IP addresses must be specified. To do this proceed as follows:

1. Enter the OpenScape Branch proxy server IP address in the input field, e.g. **10.22.113.10**, and click **Add**. The IP address is added to the "DNS server list.

2. Enter the customer DNS server IP address in the input field, e.g. **10.22.100.100**, and click **Add**. The IP address is added to the "DNS server list.

#### Additional settings

In the "DHCP Server" window, make the following settings:

- Subnet: e.g. 10.22.113.0
- Netmask: e.g. 255.255.255.0
- IP address from: e.g. 10.22.113.100 to: e.g. 10.22.113.129
- Static IP address list configuration: Do not click.
- Lease time: **86400**
- Max. lease time: 604800
- Interface: Interface 1
- Update style: None
- Broadcast address: e.g. 10.22.113.255

• Domain name: "DNS-SRV" name of the external office (Domain Name System SERVICE) e.g. br13.sol.de

- DLS server: IP of the DLS Server e.g. 10.22.100.101
- DLS Port: 18443
- Routers: e.g. 10.22.113.254

| C DHCP Server - Wind                          | dows Internet Explorer           |                |                  |                        |
|-----------------------------------------------|----------------------------------|----------------|------------------|------------------------|
| 🕒 🗸 🕞 https:/                                 | /10.22.113.10, 🗙 😵 Certificati   | e 😽 🗙 🗔 God    | ogle             | <b>P</b> -             |
| <u>File E</u> dit <u>V</u> iew F <u>a</u> vor | rites <u>T</u> ools <u>H</u> elp |                |                  | Links »                |
| 🚖 🏟 🔚 DHCP Serv                               | er                               | 📄 🙆 • (        | 📓 🔹 🖶 🔹 🔂 Page ୟ | r 🍈 T <u>o</u> ols 🔹 🎇 |
| DHCP Server                                   |                                  |                |                  | ? 🗅                    |
| OHCP Server provision                         | ing.                             |                |                  |                        |
| Subnet                                        | 10.22.113.0                      | Netmask        | 255.255.255.0    |                        |
| IP address from                               | 10.22.113.100                    | to             | 10.22.113.129    |                        |
| Except IP address from                        |                                  | to             |                  |                        |
|                                               |                                  |                |                  |                        |
| Static IP a                                   | address list configuration       |                |                  |                        |
| Lease time                                    | 86400                            | Max lease time | 604800           |                        |
| Interface                                     | Interface 1                      | Update style   | None             | *                      |
| DNS server list                               |                                  | Add            |                  |                        |
|                                               |                                  |                |                  |                        |
|                                               | 10.22.113.10                     | Delete         |                  |                        |
|                                               |                                  |                |                  |                        |
|                                               |                                  |                |                  |                        |
| Wins server                                   |                                  | Print server   |                  |                        |
| Broadcast address                             | 10.22.113.255                    | Domain name    | br 13.sol.de     |                        |
| DLS server                                    | 10.22.100.101                    | DLS port       | 18443            |                        |
| Routers                                       | 10.22.113.254                    |                |                  |                        |
|                                               |                                  |                |                  |                        |
|                                               |                                  |                | Save             | Cancel                 |
|                                               |                                  |                |                  |                        |
| Done                                          |                                  | - U Sto        | cal intranet     | 💐 100% 🔻 🛒             |

### 1.4.2. VOIP

Proceed as follows:

- 1. OpenScape Branch -> select VOIP.
- 2. Make the following settings:
  - SIP configuration

SIP connectivity to OpenScape Voice will not be described here.

 For more information see the official Openscape Branch Administrator documentation chapter "How to Configure the Communication System".

| OpenScape Branch         |                | _          | _         |        | _       |         | _            | _      | _          | _        |               | _      |      |
|--------------------------|----------------|------------|-----------|--------|---------|---------|--------------|--------|------------|----------|---------------|--------|------|
| Maintenance & Diag       | gnostics       | Backup/Res | store     | Alarms | Logging | Me      | dia Server   | Networ | k Services | Security | Survivability | System | VOIP |
| SIP configuration        |                |            |           |        |         |         |              |        |            |          |               |        |      |
|                          |                |            |           |        |         | SIP lis | tening ports |        |            |          |               |        |      |
| OpenScape Branch mode    | Proxy          | *          |           |        |         | тср     | 5060         |        |            |          |               |        |      |
| OpenScape Voice mode     | Simplex        | ~          |           |        |         | UDP     | 5060         |        |            |          |               |        |      |
| Options destination port | 5060           |            |           |        |         | TLS     | 5061         |        |            |          |               |        |      |
|                          |                |            |           |        |         |         |              |        |            |          |               |        |      |
| Node 1                   |                |            |           |        |         |         |              |        |            |          |               |        |      |
| Target type              | SRV Record     | *          |           |        |         |         |              |        |            |          |               |        |      |
| Primary server           |                |            | Transport | ТСР    | Y       | Port    | 0            |        |            |          |               |        |      |
| Backup server            |                |            | Transport | TCP    | Y       | Port    | 0            |        |            |          |               |        |      |
| SRV record               | node 1.klara.s | ol.de      | Transport | TCP    | ~       | ]       |              |        |            |          |               |        |      |
|                          |                |            |           |        |         |         |              |        |            |          |               |        |      |
| Node 2                   |                |            |           |        |         |         |              |        |            |          |               |        |      |
| Target type              | Binding        | ~          |           |        |         |         |              |        |            |          |               |        |      |
| Primary server           |                |            | Transport | TCP    | ~       | Port    |              |        |            |          |               |        |      |
| Backup server            |                |            | Transport | TCP    | ~       | Port    |              |        |            |          |               |        |      |
| SRV record               |                |            | Transport | TCP    | ~       |         |              |        |            |          |               |        |      |
|                          |                |            |           |        |         |         |              |        |            |          |               |        |      |
| Outbound SIP Server      | Node 1         | ~          |           |        |         |         |              |        |            |          |               |        |      |
| Cookle Sou Soulawa       |                |            |           |        |         |         |              |        |            |          |               |        |      |
| Enable Far End NAT       |                |            |           |        |         |         |              |        |            |          |               |        |      |
|                          |                |            |           |        |         |         |              |        |            |          |               |        |      |
| Other Trusted Se         | ervers         | Error co   | des       |        |         |         |              |        |            |          |               |        |      |
| SIP Manipulation         |                | SIP rout   | ting      |        |         |         |              |        |            |          |               |        |      |
| · · · · ·                |                |            |           |        |         |         |              |        |            |          |               |        |      |

• SIP Manipulation: Click the button to configure SIP headers.

## SIP Manipulation

The settings in this table are required for emergency handling. Complete the table as follows:

| Row | Match<br>digits | Match<br>position | Header | Delete/<br>insert<br>position | Number<br>of digits<br>to delete | Insert<br>digits | Add prefix           | Replace all with |
|-----|-----------------|-------------------|--------|-------------------------------|----------------------------------|------------------|----------------------|------------------|
| 1   | 4               | 0                 | From   |                               |                                  |                  | +                    |                  |
| 2   | +               | 0                 | R-URI  |                               | 1                                |                  |                      |                  |
| 3   | 1               | 0                 | R-URI  |                               |                                  |                  | e.g. <b>49695113</b> |                  |
| 4   | 2               | 0                 | R-URI  |                               |                                  |                  | e.g. 49695113        |                  |
| 5   | 3               | 0                 | R-URI  |                               |                                  | 0                | e.g. 49695113        |                  |

Explanations:

First row: The phone number must have a plus "+" at the beginning so HiPath 3000 can recognize this as an international phone number.

Second row: The plus "+" in the Request-URI (R-URI) must be deleted, as telephones are not registered with a plus "+".

Third to fifth rows: These settings enable phones to dial a short internal number and not international dialing.

| Row | Match digits | Match position | Header | Delete/insert<br>position | Number of digits to delete | Insert digits | Add prefix | Replace all with | Call type |
|-----|--------------|----------------|--------|---------------------------|----------------------------|---------------|------------|------------------|-----------|
| 1   | 4            | 0              | From   |                           |                            |               | +          |                  | All       |
| 2   | +            | 0              | R-URI  |                           | 1                          |               |            |                  | All       |
| 3   | 1            | 0              | R-URI  |                           |                            |               | 49695113   |                  | All       |
| 4   | 2            | 0              | R-URI  |                           |                            |               | 49695113   |                  | All       |
| 5   | 3            | 0              | R-URI  |                           |                            |               | 49695113   |                  | All       |
|     |              |                |        |                           |                            |               |            |                  |           |
|     |              |                |        |                           |                            |               |            |                  |           |
|     |              |                |        |                           |                            |               |            |                  |           |

- Gateway/Trunks
  - Enable Gateways/Trunks: Activate the checkbox.
  - Gateways/Trunks configuration: Click this button for adding a gateway

| OpenScape Branch              |                |                 |                 |              |                  |          |               |        |      |
|-------------------------------|----------------|-----------------|-----------------|--------------|------------------|----------|---------------|--------|------|
| Maintenance & Diagnostics     | Backup/Restore | Alarms          | Logging         | Media Server | Network Services | Security | Survivability | System | VOIP |
|                               |                |                 |                 |              |                  |          |               |        |      |
| Gateways/Trunks               |                |                 |                 |              |                  |          |               |        | ٢.   |
| SIP Service Providers Profile | 5              |                 |                 |              |                  |          |               |        |      |
|                               |                |                 |                 |              |                  |          |               |        |      |
| Enable Integrated Gateway     |                | Integrated Gate | way configurat  | tion         |                  |          |               |        |      |
|                               |                |                 |                 |              |                  |          |               |        |      |
| Enable Gateways/Trunks        |                | ateways/Trunk   | s configuration | n )          |                  |          |               |        |      |
|                               |                |                 |                 |              |                  |          |               |        |      |
|                               |                |                 |                 |              |                  |          |               |        |      |

- HG 1500 should be added as a gateway.
- Use the screenshot below as an example. For more information see the official Openscape Branch Administrator documentation chapter "Configuration of Gateways".

| Gatew | ays/Trunks provisioning. |      |           |          |                     |                    |                          |               |                       |                  |          |
|-------|--------------------------|------|-----------|----------|---------------------|--------------------|--------------------------|---------------|-----------------------|------------------|----------|
| Row   | IP Address or FQDN       | Port | Interface | Transpor | Routing prefix/FQDN | Gateway/Trunk type | Functional type          | Trunk Profile | Output digit<br>strip | Output digit add | Priority |
| 1     | 10.22.113.191            | 5060 | LAN       | тср      | %                   | 3k/4k              | All Modes Egress/Ingress | Gateway       | 0                     |                  | 1        |
|       |                          |      |           |          |                     |                    |                          |               |                       |                  |          |
|       |                          |      |           |          |                     |                    |                          |               |                       |                  |          |
|       |                          |      |           |          |                     |                    |                          |               |                       |                  |          |
|       |                          |      |           |          |                     |                    |                          |               |                       |                  |          |
|       |                          |      |           |          |                     |                    |                          |               |                       |                  |          |
|       |                          |      |           |          |                     |                    |                          |               |                       |                  |          |
|       |                          |      |           |          |                     |                    |                          |               |                       |                  |          |
|       |                          |      |           |          |                     |                    |                          |               |                       |                  |          |
|       |                          |      |           |          |                     |                    |                          |               |                       |                  |          |
|       |                          |      |           |          |                     |                    |                          |               |                       |                  |          |

• QoS

- Enable QoS: Activate the checkbox.
- QoS configuration: Click this button to setup the Layer 3 priority.

| OpenScape Branch             |                |        |         |              |                  |          |               |        |      |
|------------------------------|----------------|--------|---------|--------------|------------------|----------|---------------|--------|------|
| Maintenance & Diagnostics    | Backup/Restore | Alarms | Logging | Media Server | Network Services | Security | Survivability | System | VOIP |
|                              |                |        |         |              |                  |          |               |        |      |
| QoS                          |                |        |         |              |                  |          |               |        | ?    |
| Enable QoS     QoS configura | tion           |        |         |              |                  |          |               |        |      |

The DSCP priority must be entered as decimal value.

- DSCP for SIP: enter **26** for L3 QoS priority Diffserv AF31.
- DSCP for SIP: enter **46** for L3 QoS priority Diffserv EF.

| QoS                          |          |              |               |      |      |      | ?           |
|------------------------------|----------|--------------|---------------|------|------|------|-------------|
| QoS provision                | oning.   |              |               |      |      |      |             |
| DSCP for SIP<br>DSCP for RTP | 26<br>46 |              |               |      |      |      |             |
| Row                          | Protocol | In Interface | Out Interface | Port | DSCP | Mark |             |
|                              |          |              |               |      |      |      |             |
| <                            |          |              |               |      |      |      | ×           |
|                              |          |              |               |      |      |      | Add Delete  |
| 0 Items                      |          |              |               |      |      |      | Save Cancel |

### • Codec

– Set the codec priority as in HG 1500, i.e.:

| Priority | Codec |
|----------|-------|
| 1        | G711A |
| 2        | G711U |

| OpenScape Branch                  |                |                        |                 |                  |          |               |        |      |
|-----------------------------------|----------------|------------------------|-----------------|------------------|----------|---------------|--------|------|
| Maintenance & Diagnostics         | Backup/Restore | Alarms Loggi           | ng Media Server | Network Services | Security | Survivability | System | VOIP |
| OpenScape Voice                   |                |                        |                 |                  |          |               |        | ? ^  |
| Failure threshold (pings)         | 2              | OPTIONS interval (sec) | 60              | ]                |          |               |        |      |
| Success threshold (pings)         | 1              | OPTIONS timeout (sec)  | 4               | ]                |          |               |        |      |
| Transition Mode threshold (pings) | 1              | Notification Rate      | 50              | ]                |          |               |        |      |
| Codecs                            |                |                        |                 |                  |          |               |        | ?    |
| Priority                          | Codec          |                        |                 |                  |          |               |        |      |
| 1                                 | G711A          |                        |                 |                  |          |               |        |      |
| 2                                 | G711U          |                        |                 |                  |          |               |        |      |
| <                                 | >              |                        |                 |                  |          |               |        |      |
| Add                               | Delete         |                        |                 |                  |          |               |        | -    |

#### **About Unify**

Unify is one of the world's leading communications software and services firms, providing integrated communications solutions for approximately 75 percent of the Fortune Global 500. Our solutions unify multiple networks, devices and applications into one easy-to-use platform that allows teams to engage in rich and meaningful conversations. The result is a transformation of how the enterprise communicates and collaborates that amplifies collective effort, energizes the business, and enhances business performance. Unify has a strong heritage of product reliability, innovation, open standards and security.

Unify.com

# UNFY Harmonize your enterprise

Copyright © Unify Software and Solutions GmbH & Co. KG 2015 Mies-van-der-Rohe-Str. 6, 80807 Munich/Germany All rights reserved.

The information provided in this document contains merely general descriptions or characteristics of performance which in case of actual use do not always apply as described or which may change as a result of further development of the products. An obligation to provide the respective characteristics shall only exist if expressly agreed in the terms of contract.

Availability and technical specifications are subject to change without notice.

Unify, OpenScape, OpenStage and HiPath are registered trademarks of Unify Software and Solutions GmbH & Co. KG. All other company, brand, product and service names are trademarks or registered trademarks of their respective holders.